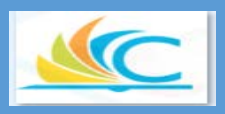

## **CLEVELAND METROPOLITAN SCHOOL DISTRICT**

# SUPPLIER SELF SERVICE GUIDE

CMSD PROCUREMENT/PURCHASING DEPARTMENT

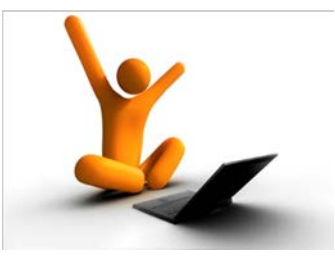

JULY 2018

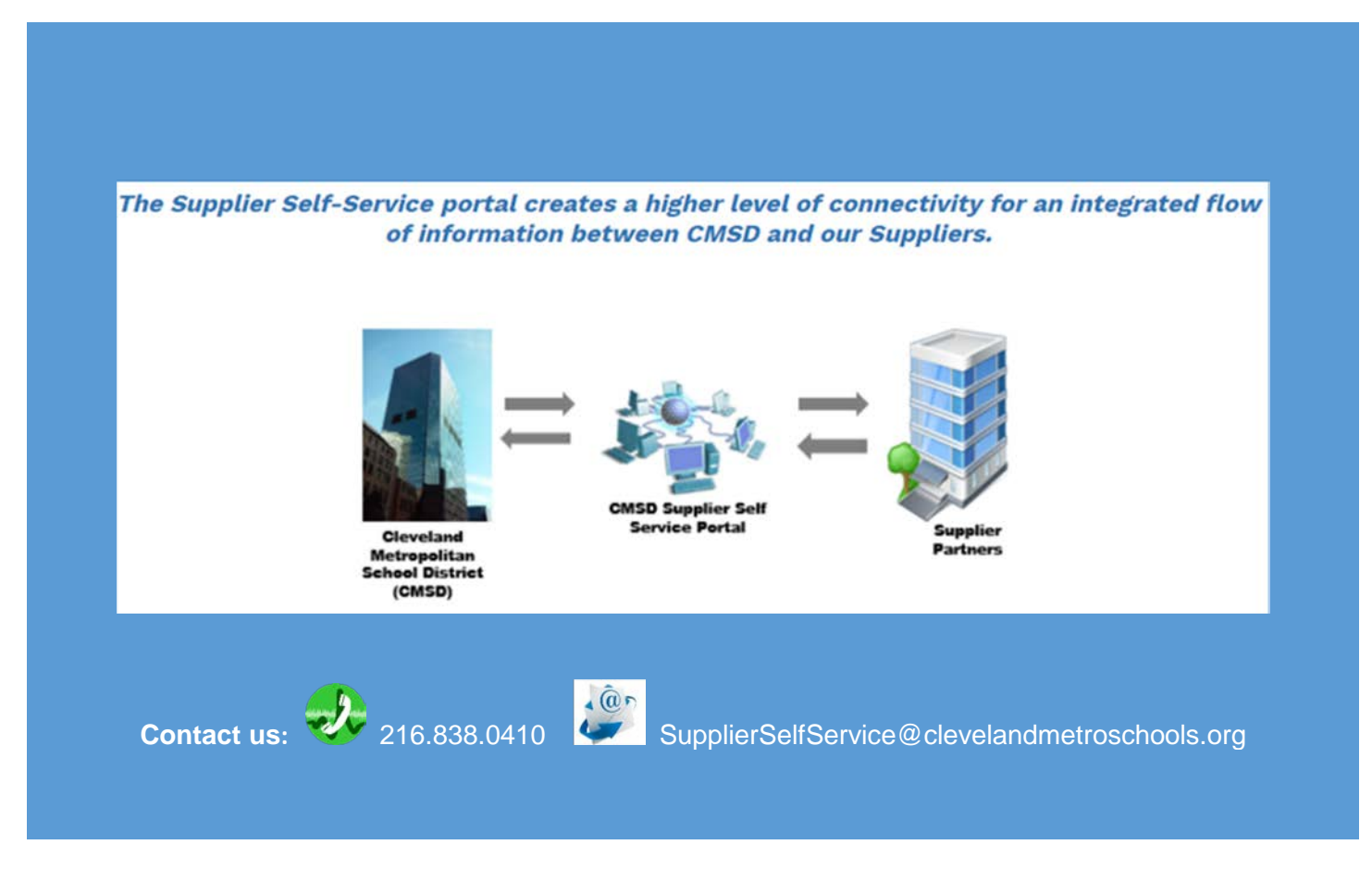

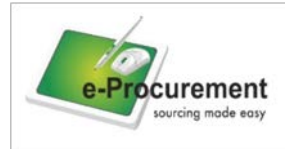

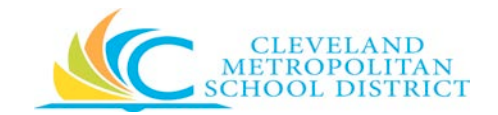

### Supplier Self Service Portal Overview

The CMSD Supplier Self Service Portal is a free internet accessible Workday enabled self-service tool that allows suppliers to directly access their information during the "procure-to-pay" lifecycle. The portal is available to all CMSD approved suppliers who are registered to use the service.

#### The Supplier Self Service portal offers the ability to:

- Self-register through an external website
- Receive newly issued purchase orders
- View purchase orders
- Access payment and remittance advice information
- Maintain master data such as contact information, addresses, and bank accounts.
- Create invoices (coming soon)
- Upload catalogs (coming soon)

In addition to the benefits above, the portal is available 24/7 and provides real-time access to invoice and purchase order information.

## Effective, August 2018, CMSD will require all approved Suppliers to register and use the Supplier Self Service portal to conduct business with CMSD.

If you are approved and registered, you should have received your login credentials. If you are registered and have not received your login credentials, please contact us at <u>SupplierSelfService@clevelandmetroschools.org</u>.

To get answers to our most frequently asked questions (FAQs) and review our Supplier Self Service Fact Sheet, visit our Supplier Self Service web page at <a href="http://clevelandmetroschools.org/Domain/120">http://clevelandmetroschools.org/Domain/120</a>. Select Supplier Self Service from the menu on the left.

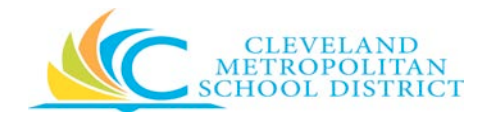

### Contents

| Supplier Self Service Portal Overview1                        |
|---------------------------------------------------------------|
| Supplier Self Service Web Site                                |
| Website address: http://clevelandmetroschools.org/Page/134144 |
| Supplier Self Service Portal Login Page                       |
| Supplier Self Service Portal Home Page                        |
| Bookmark a Webpage6                                           |
| Self Service Portal Tools                                     |
| Inbox Application9                                            |
| Actions Tab11                                                 |
| Task Actions12                                                |
| Archive Tab13                                                 |
| Notifications14                                               |
| Contact and Banking Application15                             |
| Change17                                                      |
| Task Actions for Change Request:17                            |
| Change Contact Information18                                  |
| Address19                                                     |
| Email20                                                       |
| Instant Messenger21                                           |
| Web Address22                                                 |
| Change Settlement Bank Accounts22                             |
| Settlement Account Information23                              |
| Settlement Account Details24                                  |
| Change Alternate Names25                                      |
| Manage Attachments26                                          |
| View                                                          |
| Contact Information28                                         |
| Settlement Bank Accounts                                      |
| Alternate Names                                               |

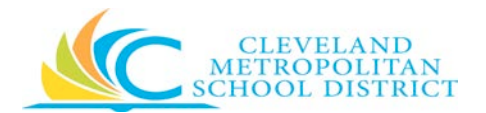

| Invoices and Payments Application                       |
|---------------------------------------------------------|
| Invoices and Payments                                   |
| Most Recent Payments                                    |
| Most Recent Invoices                                    |
| Find Purchase Orders                                    |
| POs and Catalogs Application40                          |
| Most Recent Purchase Orders41                           |
| Uninvoiced POs44                                        |
| View Details45                                          |
| Export to Excel46                                       |
| Export to PDF47                                         |
| Purchase Orders49                                       |
| Search by Date Range                                    |
| Search by Purchase Order52                              |
| Search by Purchase Order Number Only53                  |
| Search for a Specific PO within a Specific Date Range53 |
| Search by Date Range Only55                             |
| Training Notes                                          |

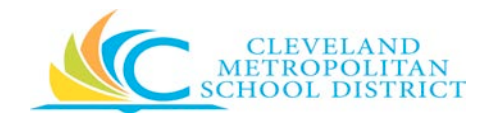

## Supplier Self Service Web Site

Website address: <u>http://clevelandmetroschools.org/Page/13414</u>

| PROCUREMENT /<br>PURCHASING | Welcome to the Cleveland Metropolitan School District (CMSD) Supplier Self<br>Service Web Page.                                                                                                    |  |  |  |  |
|-----------------------------|----------------------------------------------------------------------------------------------------|--|--|--|--|
| Procurement / Purchasing    | The Supplier Self-Service portal creates a higher level of connectivity for an integrated flow of information between CMSD and our Suppliers.                                                                                                    |  |  |  |  |
| Bid Process                 |                                                                                                    |  |  |  |  |
| Supplier Self Service       | Cleveland<br>Metropolition<br>Scheel District<br>(MSD)<br>CMSD<br>Supplier Sch<br>Survices Pertal<br>Supplier<br>Supplier |  |  |  |  |
|                             | This secure self-service tool offers you the ability to:         • Self-register through an external website.         • View purchase orders.         • Access payment and remittance advice information.         • Maintain master data such as contact information, addresses, and bank accounts.         • Create invoices (coming soon).         • Upload catalogs (coming soon).                                                                                                    |  |  |  |  |
|                             | START HERE                                                                                                    |  |  |  |  |
|                             | Existing Supplier Only New Supplier Only                                                                                                    |  |  |  |  |
|                             | Update Contact Information Register as a New Supplier (Coming Soon)                                                                                                    |  |  |  |  |
|                             |                                                                                                    |  |  |  |  |

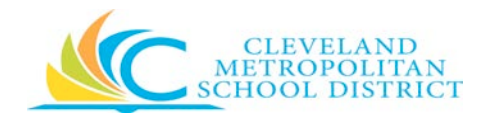

## Supplier Self Service Portal Login Page

You may access the Self Service Portal using the link in the email from CMSD.

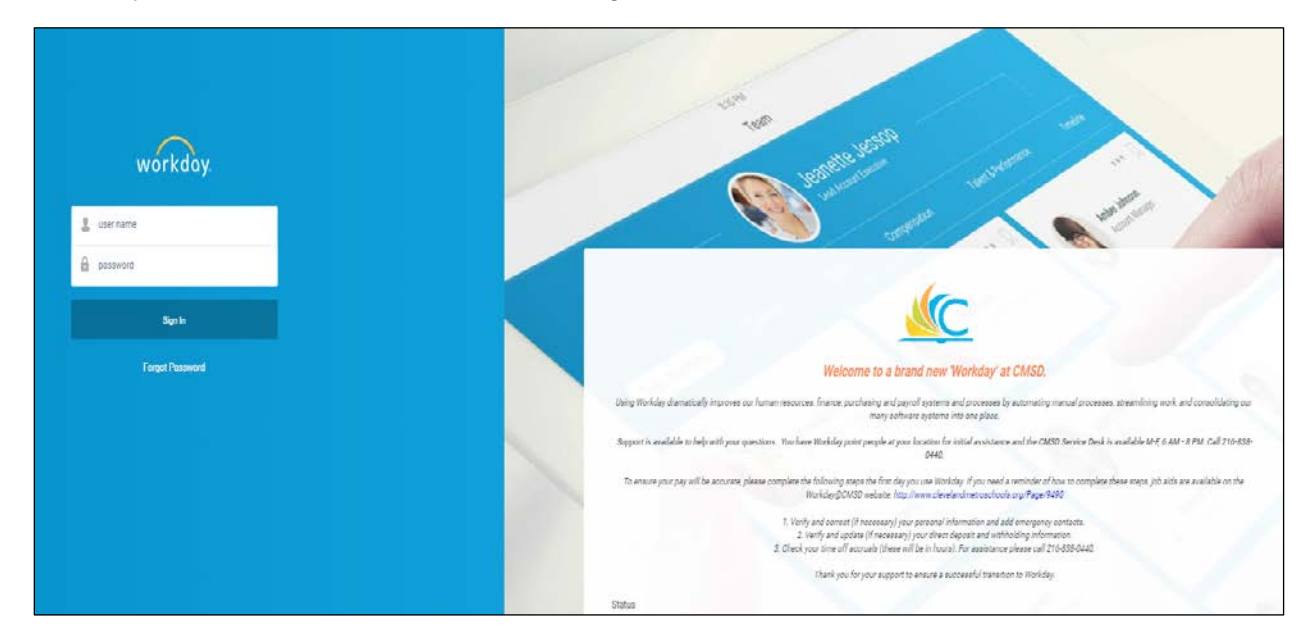

## Supplier Self Service Portal Home Page

| Q Search |                                                                                                    | ¢ 🔮 🥥 |
|----------|----------------------------------------------------------------------------------------------------|-------|
|          | Welcome, S-004706 / test test                                                                                                    |       |
|          | Anouncements   2 durins     Supplier Self-Service Web page   Control Inform you larging or dealing to be reduceded to the dealers   Control Inform   Supplier FAQ Link   Control Inform   Supplier FAQ Link   Control Inform   Supplier FAQ Link   Control Inform   Data below from you larging or dealing to traver the Supplier from   Supplier FAQ Link   Control Inform   Table                                                                                                    |       |
|          | E 2015 Biologica<br>E 2015 Biologica and Jugor assessed -<br>Samon Share, Yang Janaka, Samon Share, Yang Janaka, Yang Janaka, Samon Share, Samon Share, Samon<br>samong an Andrae, Anis, Samon Andrae, Ying Yang, Yang Janaka, Yang Janaka, Yang Janaka, Samon<br>samong and Andrae Janaka. Samon Shareka and Janaka Shareka and Shareka Shareka.<br>Samong Shareka, Samong Shareka Shareka Shareka Shareka Shareka Shareka Shareka Shareka<br>Shareka Shareka Shareka Shareka Shareka Shareka Shareka Shareka Shareka Shareka Shareka<br>Shareka Shareka Shareka Shareka Shareka Shareka Shareka Shareka Shareka Shareka Shareka Shareka Shareka Shareka<br>Shareka Shareka Shareka Shareka Shareka Shareka Shareka Shareka Shareka Shareka Shareka Shareka Shareka Shareka<br>Shareka Shareka Shareka Shareka Shareka Shareka Shareka Shareka Shareka Shareka Shareka Shareka Shareka Shareka<br>Shareka Shareka Shareka Shareka Shareka Shareka Shareka Shareka Shareka Shareka Shareka Shareka Shareka Shareka<br>Shareka Shareka Sharek |       |

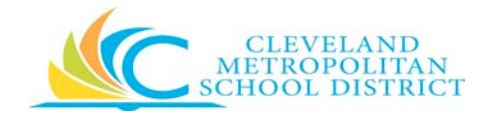

## Bookmark a Webpage

Follow the steps below to bookmark the Supplier Self Service webpage and the CMSD Supplier Portal login page.

| INSTRUCTIONS                                                                                                    |
|----------------------------------------------------------------------------------------------------|
| NOTE: To bookmark a webpage, make sure you are on the open webpage                                                                               |
| • Click in the upper right corner of the screen. Scroll down and click <b>Bookmarks</b>                                                          |
| <ul> <li>Click Bookmark this page to display the Edit Bookmark box (see below)</li> </ul>                                                        |
|                                                                                                    |
| Edit bookmark                                                                                                    |
| Name Procurement / Purchasing / Supplier Self S                                                                                                  |
| Folder Bookmarks bar +                                                                                                    |
| Mane Door Remove                                                                                                    |
| To get your bookmarks on all your devices.<br>sign in to Chrome                                                                                  |
| <ul> <li>Type the name of the webpage you want to bookmark next to name</li> </ul>                                                               |
|                                                                                                    |
| • Click the ▼ on the right of Folder and click Bookmark Bar or select a folder you've created                                                    |
| <ul> <li>If you chose Bookmark Bar, the bookmarked page will appear on the same row as</li> <li>Apps or in your designated folder.</li> </ul>    |
| <ul> <li>If you have many items on your Bookmark Bar, you may need to scroll right using the</li> <li>in the top right of the screen.</li> </ul> |
|                                                                                                    |

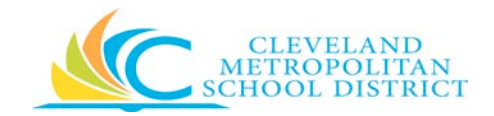

## Self Service Portal Tools

| Q Search | Perform document search                                  |
|----------|----------------------------------------------------------|
| Ç        | Notifications to take action                             |
| \$\$     | Configure the page you're viewing or refresh information |
|          | Filter information on the report                         |
|          | Select Column preference for report                      |
| 000      | Create/expand/collapse chart                             |
|          | Displays additional actions/details                      |
|          | Scroll left or right                                     |
| <b>•</b> | Scroll up or down                                        |
|          | Inbox                                                    |

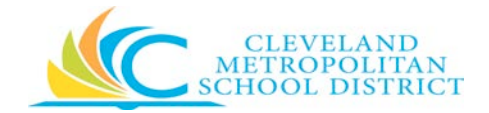

| Ŵ                   | Return to the homepage                                       |
|---------------------|--------------------------------------------------------------|
| 0                   | Preference menu/sign out option                              |
| ."                  | Return toggle to normal view                                 |
| <b>*</b>            | Toggle to full screen view                                   |
| <b>e</b>            | Print document                                               |
|                     | Export to Excel                                              |
| <b>†</b>   <b>†</b> | Configure/view chart                                         |
| :=                  | Search menu options                                          |
| Submit              | Accept the transaction or entry and proceed to the next step |
| Save for Later      | Save the current entries to allow updates later              |
| Cancel              | Cancel the transaction or entry                              |

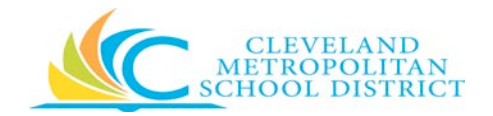

## **Inbox Application**

| Purpose:       | The purpose of this Application is to enable suppliers to receive<br>Workday messages, actions items and view archived transactions that<br>have been completed within the Inbox. |
|----------------|----------------------------------------------------------------------------------------------------|
| How to Access: | The inbox can be accessed from the Workday homepage.                                                                                                    |
| Audience:      | CMSD Approved Suppliers                                                                                                    |
| Helpful Hints: | You will need to be registered as a CMSD Supplier and have access credentials in order to log in to the Supplier Portal.                                                          |
| Procedure:     | Complete the following steps to understand the use of the Inbox application and the different Dashboards.                                                                         |

The homepage offers three ways to access the inbox.

- 1. On the bottom of the left side of the screen. Messages can be accessed by clicking Go to Inbox
- 2. On the right side of the screen under Applications.
- 3. On the top right side of the screen  $\textcircled{\begin{tmatrix} \hline \end{tmatrix}}$  .

These options are shown on the next page.

| Welcome \$-001706 / test test                                                                                                    |  |  |
|----------------------------------------------------------------------------------------------------|--|--|
|                                                                                                    |  |  |
| <ul> <li>✓ Items</li> <li>✓ Items</li> <li>✓ Supplier Self Serie Web page<br/>Coals beine from your laptic and called to be networked to the -<br/>network states</li> <li>✓ Supplier FAQ Link<br/>Coals beine from your laptic por dealings to renewe the Supplier F.</li> <li>✓ Supplier FAQ Link</li> <li>✓ Supplier FAQ Link</li> <li>✓ Supplier FAQ Link</li> <li>✓ Supplier FAQ Link</li> <li>✓ Supplier FAQ Link</li> <li>✓ Supplier FAQ Link</li> <li>✓ Supplier FAQ Link</li> <li>✓ Supplier FAQ Link</li> </ul>                                                                                                    |  |  |
| these     these     these     these     these     the second these the provided by set text on 67/02/2018     second by: Second By set text on 67/02/2018     the second by text on 57/02/2018                                                                                                    |  |  |
| EVEN     EVEN     EVEN |  |  |

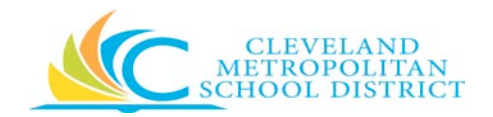

The inbox on the left side of the screen will show the 3 most current messages. These messages are designed to alert you that action is needed on pending transactions. See below.

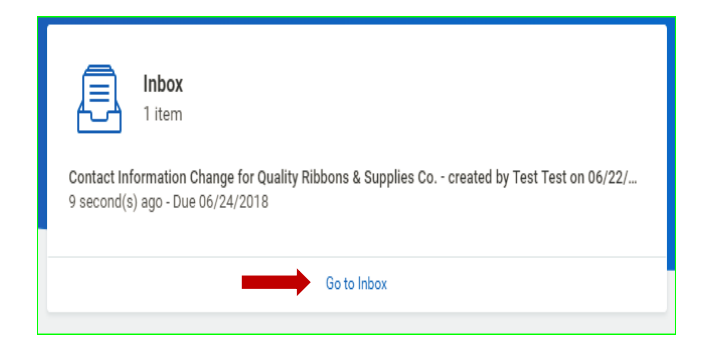

Click Go to Inbox to review pending items. As shown in the next illustration, Action and Archive items will be displayed. To view the details, click the Action or Archive tab.

| Q Search                                                                                                    |                                                                                                    | P |     | <        |
|----------------------------------------------------------------------------------------------------|----------------------------------------------------------------------------------------------------|---|-----|----------|
| Inbox                                                                                                    |                                                                                                    |   |     |          |
| Actions (1) Archive                                                                                                    | Revise Supplier Contact Information Change                                                                                                    | 8 | ☆ ⊚ | <i>c</i> |
| Viewing: All v Sont By: Newest v                                                                                                    | 6 minute(s) ago - Due 66/24/2018                                                                                                    |   |     |          |
| Contact Information Change for Quality Ribbons &<br>Supplies Co created by Test Test on 06/22/2018<br>Sent Back by Ergar: Neves<br>6 minute(s) ago - Due 06/24/2018 | All contact changes will be pending until approved by CMSD Supplier Administrator.                                                                                              |   |     |          |
|                                                                                                    | Pending Contact Information Change Contact Information Change for Quality Ribbons & Supplies Co created by Test Test on 06/22/2018 Statue Draft Contact Information Attachments |   |     |          |
|                                                                                                    | Phone                                                                                                    |   |     |          |
|                                                                                                    | Country Phone Code * X United States of America                                                                                                    |   |     |          |
|                                                                                                    | Phone Number • (216) 579 6201                                                                                                    |   |     |          |
|                                                                                                    |                                                                                                    |   |     |          |

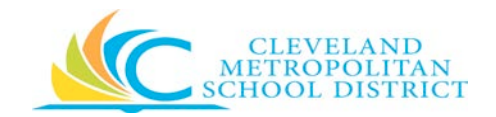

Once the Inbox page is open you will see 2 tabs:

| ŵ           | Q Search    |         |  |
|-------------|-------------|---------|--|
| Inbox       |             |         |  |
| Actions (1) |             | Archive |  |
|             | Actions (1) | Archive |  |

| Tab     | Description                                                                                                    |
|---------|----------------------------------------------------------------------------------------------------|
| Actions | Displays incomplete business process tasks, approvals, and To Dos in chronological order.                                                                                                    |
| Archive | Displays business process tasks and actions completed. The system default displays tasks and actions for the last 30 days. To see additional items, follow the steps listed under Archive Tab on page 13. |

#### Actions Tab

Once there is pending action you are now ready to review what action is required. In the next example we see that a previous change request has been sent back in the red box.

| Contact Information Change for Quality Ribbons & Supplies Co created by Test Test on 06/22/2018 |   |  |
|-------------------------------------------------------------------------------------------------|---|--|
| Sent Back by Elyzer Nieves                                                                      | W |  |
| 25 minute(s) ago - Due 06/24/2018                                                               |   |  |

On the right side scroll down the page to review the comments from the Approver. These comments will identify actions you will need to take.

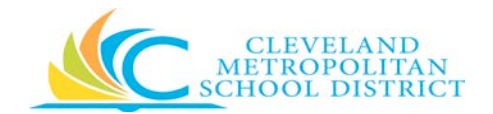

| Viewing: All 🤍 Sort By: Newest 🗸 🗸                                                                                                    |                                         |  |
|----------------------------------------------------------------------------------------------------|-----------------------------------------|--|
| Contact Information Change for Quality Ribbons &<br>Supplies Co created by Test Test on 06/22/2018<br>Sent Back by Dyzer Nieves<br>25 minute(a) ago - Due 06/24/2018 | Web Address                             |  |
|                                                                                                    |                                         |  |
|                                                                                                    |                                         |  |
|                                                                                                    | enter your comment                      |  |
|                                                                                                    | enter your comment<br>View Comments (1) |  |

#### **Task Actions**

| Task Actions   | Description                                                                                                    |
|----------------|----------------------------------------------------------------------------------------------------|
| Save for Later | If the icon Save for Later is selected, it will save the changes<br>and they can be picked up at a later time to complete all the<br>pending edits and submit for approval at a later time. |
| Cancel         | If the icon Cancel is selected, you will go back to the menu screen without saving any data.                                                                                                |
| Submit         | If the icon Submit is selected, it will trigger the actual<br>changes for the Supplier Administrator to review, update,<br>approve or cancel the corresponding change request.              |
| Done           | Once a process has been submitted you can press Done to go back to the Inbox.                                                                                                    |

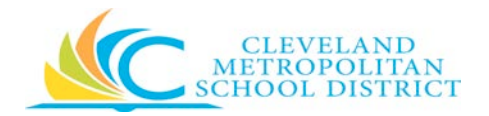

| Success! Event submitted<br>Contact Information Change for Quality Ribbons & Supplies Co created by Test Test on 06/22/2018 (Actions) |                                                                                                    |                |
|----------------------------------------------------------------------------------------------------|----------------------------------------------------------------------------------------------------|----------------|
| 25 minute(s) ag                                                                                                    | jo - Due 06/24/2018                                                                                     |                |
| Up Next<br>Supplier Admi<br>Approval by Supp<br>Due Date 06/24/                                                                       | inistrator Change Supplier Contact<br>lier Administrator<br>/2018                                       | ct Information |
| Details                                                                                                    | s and Process                                                                                           |                |
| For                                                                                                    | Quality Ribbons & Supplies Co.                                                                          |                |
| Overall Process                                                                                                    | Contact Information Change for Quality Ribbons & Supplies Co created by Test Test on 06/22/2018         |                |
| Overall Status                                                                                                    | In Progress                                                                                             |                |
| Due Date                                                                                                    | 06/24/2018                                                                                              |                |
| Dotaile                                                                                                    | Process                                                                                                 |                |
| Done<br>Contact Inform                                                                                                    | mation Change Event Contact Information Change for Quality Ribbons & Supplies Co created by Test Test C |                |

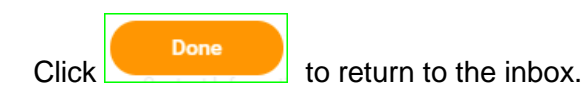

Once you have taken action on any messages, your Inbox Application will clear out showing that you don't have any pending actions. You have the option to see all transactions on the Archive Tab (details below).

**Helpful Hint:** Submitting a transaction will come back with the final status from the approver that could be: Denied, Sent Back for update or Approved.

#### Archive Tab

On the Archive Tab below you will see the review history of all the actions that have been taken within your Inbox.

The Archive tab displays completed action items for 30 days from the initiated request date. To view archived items older than 30 days, perform the following steps: Click the down arrow and select "View More Processes". When the "View More Processes" screen is displayed, enter the "Start Date" and "End Date", and then click OK.

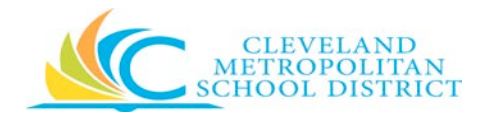

| a a                                       | Search                                                                                   |                                                             |                                                                                                    | P | Ð   | 0              |
|-------------------------------------------|------------------------------------------------------------------------------------------|-------------------------------------------------------------|----------------------------------------------------------------------------------------------------|---|-----|----------------|
| Inbox                                     | x                                                                                        |                                                             |                                                                                                    |   |     |                |
| Ac                                        | ctions (0)                                                                               | Archive                                                     | View Event                                                                                                    | l | 1 Ø | c <sup>7</sup> |
| Sort By: N                                | Newest                                                                                   | y y                                                         | Contact Information Change for Quality Ribbons & Supplies Co created by Test Test on 06/22/2018 Access                                                                                              |   |     |                |
| Contact Inf<br>Supplies Co<br>13 minute(: | From Last 30<br>formation Change for<br>Co created by Test T<br>(s) ago - In Progress: 1 | Days Cquality Ribbons & Fest on 06/22/2018 Multiple Parties | 13 minute(s) ago - In Progress: Multiple Parties For Quality Ribbons & Supplies Co. Overall Process Contact Information Change for Quality Ribbons & Supplies Co created by Test Test on 06/22/2018 |   |     |                |
| Alternate N<br>Supplies Co                | Name Change for Qua<br>Co created by Test T                                              | ality Ribbons &                                             | Overall Status In Progress                                                                                                    |   |     |                |
| 4 day(s) ag                               | go - Successfully Com                                                                    | npleted                                                     | Due Date 06/24/2018                                                                                                    |   |     |                |
| Settlement<br>Supplies Cr<br>4 day(s) ag  | t Account Change for<br>Co created by Test T<br>go - Successfully Com                    | Ouality Ribbons &<br>fest on 06/18/2018                     | Calendars In Use Consecutive Days (No Calendars Selected)                                                                                                    |   |     |                |
| Supplier Inv<br>06/11/2010                | nvoice: Quality Ribbon<br>18 for \$14.37                                                 | ss & Supplies Co. on                                        | Details Process                                                                                                    |   |     |                |
| 7 day(s) ag                               | go - In Progress: Multi                                                                  | iple Parties                                                | Contact Information Change Event Contact Information Change for Quality Ribbons & Supplies Co created by Test Test on 06/22/2018                                                                    |   |     |                |

#### Notifications

Notifications are used to keep you informed of activity related to your account. These are typically items that you need to know about but don't require action. In the example below, the

**Notifications** icon was selected. Unread notifications will have a circle next to them. The circle will disappear once the notification is selected.

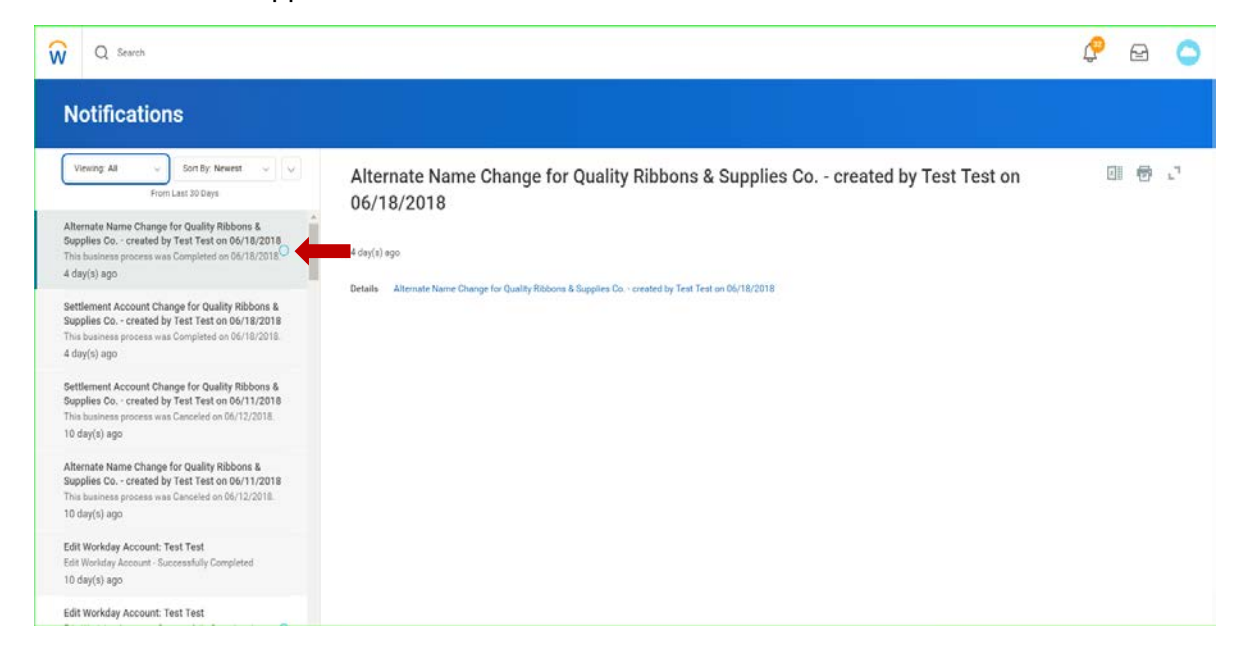

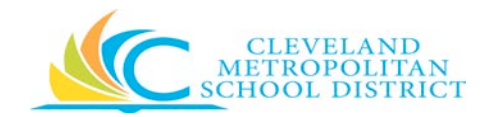

## **Contact and Banking Application**

| Purpose:          | The purpose of this Application is to enable suppliers to maintain or view<br>their supplier data, such as addresses and settlement banking<br>information, and to submit their own updates. |
|-------------------|----------------------------------------------------------------------------------------------------|
| How to<br>Access: | Go to the CMSD supplier portal home page, select the <b>Contact and</b><br><b>Banking</b> icon under the <b>Applications</b> section.                                                        |
| Audience:         | CMSD Approved Suppliers                                                                                                    |
| Helpful Hints:    | You will need to be registered as a supplier contact and need to have access credentials in order to log in to the Supplier Portal.                                                          |
| Procedure:        | Complete the following steps to understand the use of the Application and the different Dashboards.                                                                                          |

Once you log in to the supplier portal you will see the next home page where you will be able to apply different actions by selecting specific Applications like: Inbox, Contact and Banking, Invoices and Payments, and PO's and Catalogs.

| Q Search |                                                                                                    | ¢ | 9 🔿 |
|----------|----------------------------------------------------------------------------------------------------|---|-----|
|          | Welcome, S-004706 / test test 💿                                                                                                    |   |     |
|          | Anoncentents   Arrow   Arrow |   |     |
|          | E 2010 Monton, Son Angeles annual.<br>E 2010 Monton, Son Angeles annual.<br>Septembra Tudor Lindo Tudor and E and and the for a manuar of a 11 bots and and an an 100 Monton. A son and<br>manuar and manual and and an and an and and an and and an                                                                                                    |   |     |

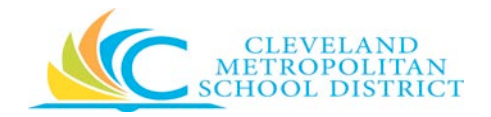

#### **Contact and Banking Application**

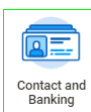

To access the Contact and Banking application click the Banking icon. Once selected a new dashboard page will open.

| Q Search              |                                 |                          | ¢ 🖻 🧲 |
|-----------------------|---------------------------------|--------------------------|-------|
| ← Contact and Banking |                                 |                          | ۵     |
|                       | Change                          | View                     |       |
|                       | Change Contact Information      | Contact Information      |       |
|                       | Change Settlement Bank Accounts | Settlement Bank Accounts |       |
|                       | Change Alternate Names          | Alternate Names          |       |
|                       | Manage Attachments              |                          |       |

The dashboard is divided into two sections:

**Change** will allow you to maintain and update your company information. An internal approval process will be triggered if you initiate and submit a change of information.

| Task                                       | Description                                                                        |
|--------------------------------------------|------------------------------------------------------------------------------------|
| Change Supplier Contact Information        | Submit new and updated supplier contact information for review and approval.       |
| Change Supplier Settlement Bank<br>Account | Submit new, and updated supplier settlement bank accounts for review and approval. |
| Change Supplier Alternate Name             | Submit new and updated supplier alternate names for review and approval.           |

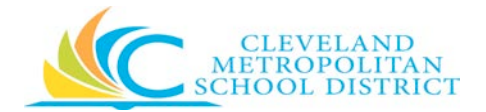

| Manage Attachments Upl<br>pro | oad multiple type of files related to the information vided. |
|-------------------------------|--------------------------------------------------------------|
|-------------------------------|--------------------------------------------------------------|

The second option **View** will just allow the supplier contact user to see the existing data on "view mode".

### Change

#### *Task Actions for Change Request:*

Below you will find the list of task actions possible and a brief description on what each action will trigger within a change request.

| Task Actions   | Description                                                                                                    |
|----------------|----------------------------------------------------------------------------------------------------|
| ок             | Before any change can be made a confirmation message<br>will pop up and will need to be confirmed to start the draft<br>Change by selecting the OK icon.                                    |
| Delete         | If the Delete box is checked, the existing record type where selected will be deleted once the transaction is fully approved once submitted.                                                |
| Add            | If the Icon Add is selected, it will open up a new section based on the selection type to include a new record to the supplier data.                                                        |
| Remove         | If the Icon Remove is selected, it will remove the record you just inserted by selecting the Add action above.                                                                              |
| Save for Later | If the Icon Save for Later is selected, it will save the changes<br>and they can be picked up at a later time to complete all the<br>pending edits and submit for approval at a later time. |

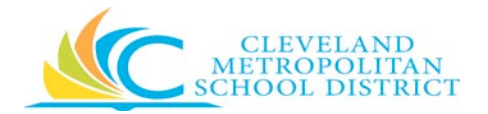

| Cancel | If the Icon Cancel is selected, it will just take you back to the menu screen without saving any data.                                                                           |
|--------|----------------------------------------------------------------------------------------------------|
| Submit | If the Icon Submit is selected, i <u>t</u> will trigger the actual changes for the Supplier Administrator to review, update, approve or cancel the corresponding change request. |

## Change Contact Information

| Select the icon | Change Contact Information | below you will find what information can be updated |
|-----------------|----------------------------|-----------------------------------------------------|
| with this task. |                            |                                                     |

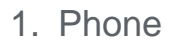

| Phone              |   |                                    |   |
|--------------------|---|------------------------------------|---|
| Delete             |   |                                    |   |
| Country Phone Code | * | × United States of America<br>(+1) | ≔ |
| Phone Number       | * | (216) 579-6201                     |   |
| Phone Extension    |   |                                    |   |
| Phone Device       | * | Landline                           | • |
| Туре               | * | Business                           |   |
| Primary            |   | <ul> <li>✓</li> </ul>              |   |
| Use For            |   | × Billing                          | ≔ |
| Visibility         |   | Public                             |   |
| Comments           |   | TST 01                             |   |
|                    |   |                                    |   |

| Field              | Required/Optional |
|--------------------|-------------------|
| Country Phone Code | Required          |
| Phone Number       | Required          |
| Phone Extension    | Optional          |

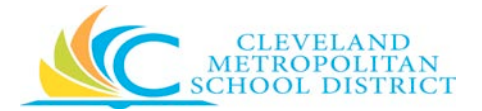

| Phone Device | Required                                                              |
|--------------|-----------------------------------------------------------------------|
| Туре         | Business (Default)                                                    |
| Primary      | At least one must be Primary                                          |
| Use For      | Billing<br>Remit To <mark>(See helpful hint below)</mark><br>Shipping |
| Visibility   | Required                                                              |
| Comments     | Optional                                                              |

| Address        |     |                            |   |
|----------------|-----|----------------------------|---|
| Delete         |     |                            |   |
| Effective Date | •   | 01/01/1980 🖻               |   |
| Country        | ĺ   | × United States of America | = |
| Address Line 1 | *   | 2769 Commercial Rd         |   |
| Address Line 2 |     |                            |   |
| City           | *   | Cleveland                  |   |
| State          | •   | × Ohio                     | 1 |
| Postal Code    | *   | 44113                      |   |
| County         |     |                            |   |
| Usage          |     |                            |   |
| Type *         | But | iness                      |   |
| Primary        |     |                            |   |
| Use For        | ××  | Mailing 📃                  |   |
| Visibility     | 1   | Public                     |   |
|                |     |                            |   |

**Helpful Hint:** Please DO NOT remove old addresses. CMSD has opted to retain all account history. If your address has changed, please **Add** the new address with a new effective date.

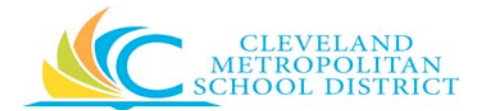

| Field          | Required/Optional                                                               |
|----------------|---------------------------------------------------------------------------------|
| Effective Date | Required                                                                        |
| Country        | Required                                                                        |
| Address Line 1 | Required                                                                        |
| Address Line 2 | Optional                                                                        |
| City           | Required                                                                        |
| State          | Required                                                                        |
| Postal Code    | Required                                                                        |
| County         | Optional                                                                        |
| Туре           | Business (Default)                                                              |
| Primary        | At least one must be Primary we suggest selecting the most effective dated one. |
| Use For        | Select one or all that apply                                                    |
| Visibility     | Required                                                                        |
| Comments       | Optional                                                                        |

| Delete                                                                                                    | Deter   Email Address   Mutationsd2@pmail.com  Type  Business  Primary  Kalling  Kalling  Kal |         |                        |     |  |  |
|----------------------------------------------------------------------------------------------------|----------------------------------------------------------------------------------------------------|---------|------------------------|-----|--|--|
| Enal Addess * wd testonad2@gmail.com Type * Business Permary  Vee Per X Billing  X Benit To X Shipping Visibility  Public Comments | Email Address     wd testcowd2@gmail.com       Type     Business       Primary     Image: Common Common                                                                                         |         |                        |     |  |  |
| Type ★ Business Primary   Use For   X Brinit To  X Shoping  Visibility   Public  Convents                                          | Type <ul> <li>Business</li> <li>Primary</li> <li>Image: Second Second Seco</li></ul>                                                    | dress * | wd.testcmsd2@gmail.com |     |  |  |
| Prinary  Use For  X Billing  X Remit To X Shopping Visibility  Public Comments                                                     | Primary  Use For  X Billing  X Remit To  X Shipping Visibility  Puble Comments                                                                                                    | *       | Business               |     |  |  |
| Use For × Isiling ::                                                                                                    | Use For X Billing E<br>X Renit To<br>X Shipping<br>Viubility Z Public<br>Comments                                                                                                    |         |                        |     |  |  |
| X Remit To<br>X Shipping<br>Visibility ✓ Public<br>Comments                                                                        | X Renit To<br>X Shipping<br>Viubility                                                                                                    |         | × Billing              | 100 |  |  |
| X Shipping<br>Visibility                                                                                                    | Viubility Zholic<br>Comments                                                                                                    |         | × Remit To             |     |  |  |
| Visibility Vibilic                                                                                                    | Visibiliy Z Public                                                                                                    |         | × Shipping             |     |  |  |
| Comments                                                                                                    | Comments                                                                                                    |         | Public Public          |     |  |  |
|                                                                                                    |                                                                                                    | ts      |                        |     |  |  |

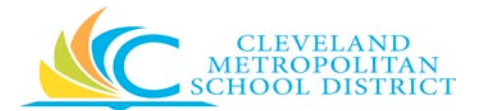

| Field         | Required/Optional            |
|---------------|------------------------------|
| Email Address | Required                     |
| Туре          | Business (Default)           |
| Primary       | At least one must be Primary |
| Use For       | Select one or all that apply |
| Visibility    | Required                     |
| Comments      | Optional                     |

#### Instant Messenger

| Instant I  | Messenger    |   |
|------------|--------------|---|
| User Name  | *            |   |
| Provider   | * select one | * |
| Type       | * Business   |   |
| Primary    |              |   |
| Use For    | (empty)      |   |
| Visibility | Public       |   |
| Comments   |              |   |
|            |              |   |

| Field      | Required/Optional            |
|------------|------------------------------|
| User Name  | Required                     |
| Provider   | Required                     |
| Туре       | Business (Default)           |
| Primary    | At least one must be Primary |
| Use For    | (empty)                      |
| Visibility | Required                     |

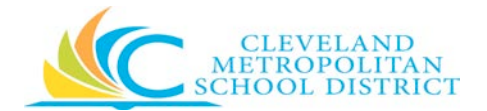

|  | Comments | Optional |
|--|----------|----------|
|--|----------|----------|

#### Web Address

| Web Addr    | ress       | 120 |
|-------------|------------|-----|
| URL Address | *          |     |
| Type        | Business   |     |
| Primary     |            |     |
| Use For     | × Shipping | 1   |
| Visibility  | Public     |     |
| Comments    |            |     |
|             |            |     |

| Field       | Required/Optional            |
|-------------|------------------------------|
| URL Address | Required                     |
| Туре        | Business (Default)           |
| Primary     | At least one must be Primary |
| Use For     | Select one or all that apply |
| Visibility  | Required                     |
| Comments    | Optional                     |

#### Change Settlement Bank Accounts

Select the icon with this task.

Change Settlement Bank Accounts

below you will find what information can be added or updated

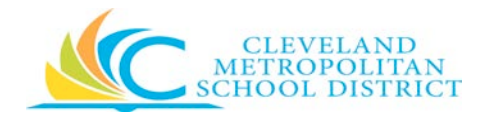

| Q Search                                                                              |                                     | P 2                        |
|---------------------------------------------------------------------------------------|-------------------------------------|----------------------------|
| Change Settlement Bank Account                                                        |                                     |                            |
| Change Event Settlement Account Change for Quality Ribbons & Supplies Co created by T | est Test on 66/18/2018 Status Draft |                            |
| Supplier Quality Ribbons & Supplies Co.                                               |                                     |                            |
| Settlement Bank Accounts Attachments                                                  |                                     |                            |
| Settlement Bank Accounts 0 items                                                      |                                     | 0.                         |
| Account Information                                                                   | Account Details                     | Intermediary Bank Accounts |
|                                                                                       |                                     |                            |

| We are going to select the | (+) | icon in order to insert a Settlement Bank Ac | count. |
|----------------------------|-----|----------------------------------------------|--------|
|----------------------------|-----|----------------------------------------------|--------|

| Settlement A | Account | Information |
|--------------|---------|-------------|
|--------------|---------|-------------|

| + | *Account Information              |    |
|---|-----------------------------------|----|
| Θ | Account Nickname                  |    |
|   | Account Type * Checking Savings   |    |
|   | Supplier Connection Payment Types | =  |
|   | Payment Types                     | := |
|   | For Supplier Connections Only     |    |

| Field                             | Required/Optional |
|-----------------------------------|-------------------|
| Account Nickname                  | Required          |
| Account Type                      | One required      |
| Supplier Connection Payment Types | Do Not Use        |

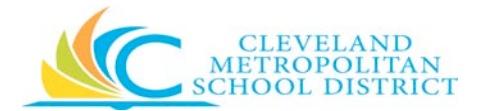

| Payment Types                     | Select one or all that apply |
|-----------------------------------|------------------------------|
| For Supplier Connections Only Box | Do Not Use                   |

#### Settlement Account Details

| Account Details          |    |
|--------------------------|----|
| Country *                |    |
|                          | := |
| Dank Morro               |    |
| ванк мате                |    |
|                          |    |
| Branch Code              |    |
|                          |    |
| Branch Name              |    |
|                          |    |
| Bank Code                |    |
|                          |    |
|                          |    |
| Account Number           |    |
|                          |    |
| Check Digit              |    |
|                          |    |
|                          |    |
| Name On Account          |    |
|                          |    |
| Roll Number              |    |
|                          |    |
| IBAN                     |    |
|                          |    |
|                          |    |
| Bank Identification Code |    |
|                          |    |
| Bank Instructions        |    |
|                          |    |

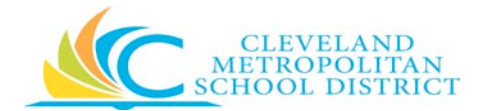

| Field                    | Required/Optional |
|--------------------------|-------------------|
| Country                  | Required          |
| Bank Name                | Required          |
| Branch Code              | Optional          |
| Branch Name              | Optional          |
| Bank Code                | Required          |
| Account Number           | Required          |
| Check Digit              | Optional          |
| Name on Account          | Optional          |
| Roll Number              | Optional          |
| IBAN                     | Optional          |
| Bank Identification Code | Optional          |
| Bank Instructions        | Optional          |

#### Change Alternate Names

| Select the icon | Change Alternate Names | below you will find what information can be updated with this |
|-----------------|------------------------|---------------------------------------------------------------|
| task.           |                        |                                                               |
|                 |                        |                                                               |

Select the icon in order to insert a new Alternate Name.

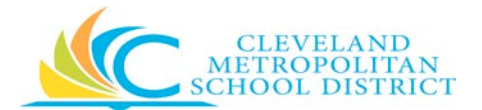

| Field | Required/Optional                                       |
|-------|---------------------------------------------------------|
| Name  | Required                                                |
| Usage | Select 1099 MISC Recipient and any other that may apply |

#### Manage Attachments

Select the icon Manage Attachments below you will find what information can be updated with this task.

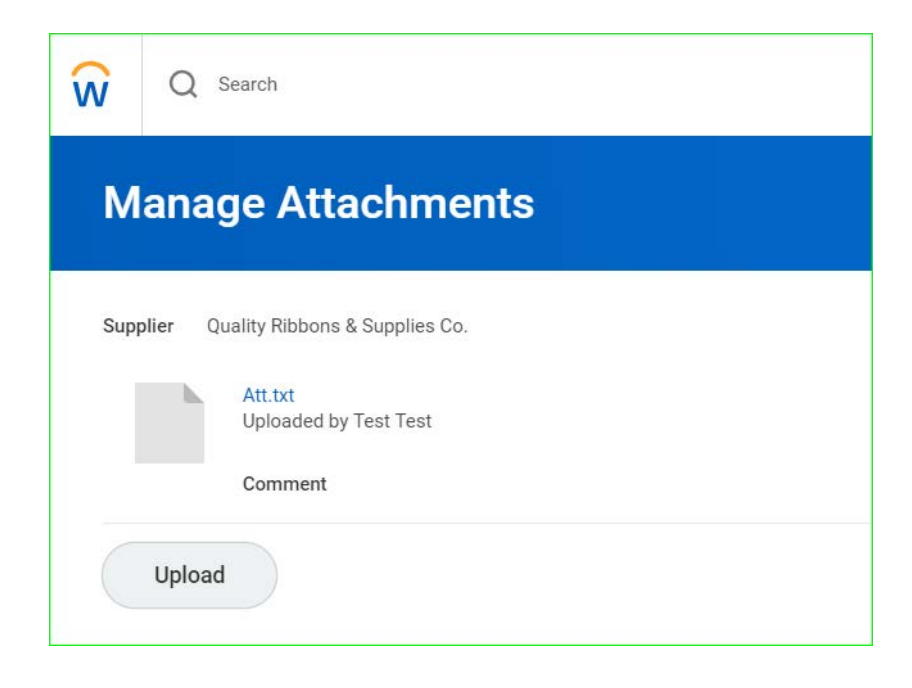

You will only have the ability to use the upload task to include additional attachments by selecting the

icon which will open your local file location to allow you to select the files you want to upload.

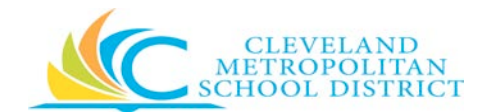

| 💿 Open                                                                                                    |                                                                                            |                           |                         | ×          |
|----------------------------------------------------------------------------------------------------|--------------------------------------------------------------------------------------------|---------------------------|-------------------------|------------|
| ← → ~ ↑ 🕇 > Th                                                                                                    | is PC > Downloads                                                                          | v Ç                       | Search Downloads        | م          |
| Organize 👻 New fold                                                                                                    | er                                                                                         |                           |                         |            |
| Quick access Quick access Quick access Concerning This PC Concerning Dobjects Desktop Documents Documents Documents Documents Unders Pictures Videos Windows7_OS (C:) | Name                                                                                       | Date<br>6/7/2018 10:09 AM | Type<br>Adobe Acrobat D | Size 26 KI |
| Network                                                                                                    | ٢                                                                                          |                           |                         | >          |
| File n                                                                                                    | ame: <sup>[*</sup> Enter Time Send Back Alert SS_0" "OriginalDataWithErrors (6)" "CMSD San | dbox_Put_Job_Profile" ' ∨ | All Files Open Ca       | ∼<br>ancel |

Once selected, click **Open** and the file will show on the Manage Attachments page along with a brief description of the file...

| ŵ    | Q Search                                                                                        |
|------|-------------------------------------------------------------------------------------------------|
| Μ    | anage Attachments                                                                               |
| Supp | Dier Quality Ribbons & Supplies Co.<br>folioxml_s_hyatt197733746.pdf<br>Comment Bank Info or W9 |
|      | Att.txt<br>Uploaded by Test Test<br>Comment                                                     |

If necessary, you may add more files by repeating the Manage Attachment steps.

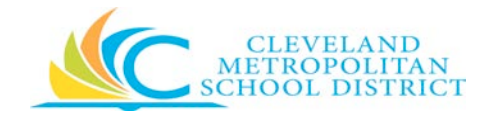

#### View

#### **Contact Information**

Select the icon below you will find what information can be viewed with this task.

| Q Seat                                                                                      |                                           |           |                          |                |                          | ¢ 📾 🤇 |
|---------------------------------------------------------------------------------------------|-------------------------------------------|-----------|--------------------------|----------------|--------------------------|-------|
| Contact Information                                                                         |                                           |           |                          |                |                          | 81 🐨  |
| Pending Changes Gentact Differentice Change fo<br>Phone I Tomin                             | examined by Treat and Bd/186/2019         |           |                          |                |                          | 日本日に  |
| Piece Notiber                                                                               | Phase Type                                | Colonante | Usege                    |                | Visikity                 |       |
| +1:216-579-6201                                                                             | Lauffine                                  | turas.    | Surren (Forwy)<br>http:/ |                | Faint                    | *     |
| +1216-079-0898                                                                              | ***                                       |           | Lanes<br>Eing            |                | Pulir                    |       |
|                                                                                             |                                           |           |                          |                |                          |       |
| Address 1 Im-                                                                               |                                           |           |                          |                |                          | 日本日に  |
| Addmos                                                                                      | Unge                                      | Vability  |                          | Effective Date | Address Reference ID     |       |
| 2199 Communica Ra<br>Citrustanii, Olin 44112<br>United Thates of Annatical<br>Bertaile<br>1 | Restored (Provery)<br>Mailing<br>Resto To | Pain      |                          | 31/01/1998     | ADDESL OF TOPOCE & Frank |       |
| £2                                                                                          |                                           |           |                          |                |                          |       |
| Erial Trees                                                                                 |                                           |           |                          |                |                          | 日本日に  |

#### Settlement Bank Accounts

Select the icon Settlement Bank Accounts below you will find what information can be viewed with this task.

| Q Search                       |           |              |                |                                   |                       |                                     |                | ǰ 🖯      | C   |
|--------------------------------|-----------|--------------|----------------|-----------------------------------|-----------------------|-------------------------------------|----------------|----------|-----|
| Settlement Bank                | Accounts  |              |                |                                   |                       |                                     |                | 0        | 6   |
| Settlement Bank Account 1 Item |           |              |                |                                   |                       |                                     |                | 日本       | 8.7 |
| Account Nickname               | Bank Name | Account Type | Account Number | Supplier Connection Payment Types | Payment Types         | For Supplier<br>Connections<br>Only | Prenate Status | Inactive |     |
| Example                        | BolA      | Checking     |                | Direct Deposit<br>EFT             | Direct Deposit<br>EFT |                                     | None           | No       | *   |
| ě.                             |           |              |                |                                   |                       |                                     |                |          | 8   |

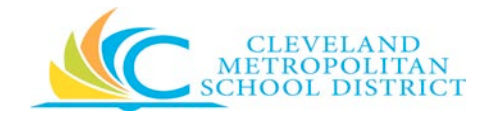

#### Alternate Names

| Select the icon | Alternate Names | below you will find what information can be viewed with this |
|-----------------|-----------------|--------------------------------------------------------------|
| task.           |                 |                                                              |

| Alterna     | te Names                                           |                 |                     | đ     |
|-------------|----------------------------------------------------|-----------------|---------------------|-------|
| Primary N   | ame                                                | Alternate Names | ten -               | 0 = 0 |
| rimary Name | Quality Ribbons & Supplies Co.                     | Name            | Usage               |       |
| sage        | Alternate Supplier Connection<br>Doing Business As | testl           | 1099 MISC Recipient |       |
|             | EDI Integration Name                               | - C :           |                     | ()    |
|             | Integration Name Matching                          |                 |                     |       |
|             | Purchase Order Name                                |                 |                     |       |

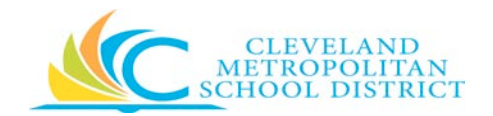

## Invoices and Payments Application

| Purpose:       | To provide instructions for viewing and searching most recent invoices and payments.                                                        |
|----------------|----------------------------------------------------------------------------------------------------|
| How to Access: | Log into the Supplier Self Service Portal and click <b>Invoices &amp; Payments</b> on your under the Applications section of the home page. |
| Audience:      | CMSD Approved Suppliers                                                                                                    |
| Helpful Hints: | Clicking on the blue text on any screen will return additional information.                                                                 |
| Procedure:     | Follow the steps below to view and search invoices and payments.                                                                            |

#### **Invoices and Payments**

**Invoices and Payments** can be accessed from your Supplier Self Service Portal home page. This application allows you to view the details for **most recent payments** and **most recent invoices**.

| Q Search |                                                                                                    | ¢ | e | 0 |
|----------|----------------------------------------------------------------------------------------------------|---|---|---|
|          | Welcome, S-004706 / test test                                                                                                    |   |   |   |
|          | Ansame   2 Harrs     Supplier Self-Service Web page   Disc being horn yoo lights of desched to be reduced to the Lights   Supplier Self-Service Web page   Disc being horn yoo lights of desched to be reduced to the Lights   Supplier Self-Service web Page   Supplier Self-Service web Page   Disc being horn yoo lights of desched to the supplier Self-Service web Page   Disc being horn yoo lights of desched to the supplier Self-Service web Page   Disc being horn yoo lights of desched to the supplier Self-Service Web page   Supplier FAQ Link   Disc being horn yoo lights of desched to the supplier F.   Supplier FAQ Link   Supplier FAQ Link   Disc being horn yoo lights of desched to the supplier F.   Supplier FAQ Link   Supplier FAQ Link   Supplier FA                                                                                                    |   |   |   |
|          | Go to to today                                                                                                    |   |   |   |
|          | E 2010 Tables, to A. 7 and a second second s |   |   |   |

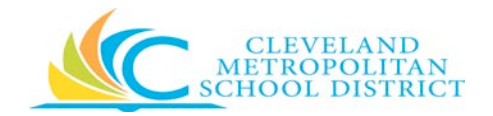

#### Most Recent Payments

**Most Recent Payments** details include payment amount, payment date, transaction reference, and the number of invoices included in the payment while

| Payment                                                                              | View | Payment<br>Amount | Currency | Payment Date | Transaction<br>Reference | Invoices |
|--------------------------------------------------------------------------------------|------|-------------------|----------|--------------|--------------------------|----------|
| Supplier Payment<br>Contract & Commercial<br>Customer Id: 1065558DET:<br>02/23/2018  | View | 17.82             | USD      | 02/23/2018   |                          | 1        |
| Supplier Payment<br>Contract & Commercial<br>Customer Id: 1065558DET:<br>02/08/2018  | View | 356.76            | USD      | 02/08/2018   | 1009967<br>(Check)       | 5        |
| Supplier Payment:<br>Contract & Commercial<br>Customer Id: 1065558DET:<br>02/01/2018 | View | 909.78            | USD      | 02/01/2018   | 1009593<br>(Check)       | 3        |
| Supplier Payment:<br>Contract & Commercial<br>Customer Id: 1065558DET:<br>01/25/2018 | View | 11.78             | USD      | 01/25/2018   | 1009125<br>(Check)       | 1        |

View More Details...

Clicking **View More Details** (in blue above) in the bottom left corner of Most Recent Payments will allow you to perform detailed searches using the selection fields below. This option allows customized searches to fit your needs.

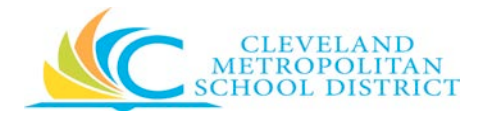

| Find Payments                                                                       | s for Supplier Co | ntact |                                                                                    |
|-------------------------------------------------------------------------------------|-------------------|-------|------------------------------------------------------------------------------------|
| Payment Date On or After<br>Payment Date On or Before                               | MM / DD / YYYY €  |       |                                                                                    |
| Payment Types<br>Payment Status                                                     |                   |       | Indicates availability of a search menu.<br>See search options in the table below. |
| Payment Currency<br>Payment Amount Equal To<br>Payment Amount Greater Than          | 0                 |       |                                                                                    |
| Payment Amount Greater Han<br>Payment Amount Less Than<br>Supplier Reference Number | 0                 |       |                                                                                    |
| Transaction Reference                                                               |                   | 1     |                                                                                    |

| a | _ |   |
|---|---|---|
| ٠ | - | • |
| 1 |   |   |
|   |   |   |

Search menu options:

| Selection Options | Options                                                                                                    |
|-------------------|----------------------------------------------------------------------------------------------------|
| Payment Types     | Cash, Check, Credit Card, Debit Card, Direct Debit, Direct Deposit, EFT, Manual, Wire                                                                                              |
| Payment Status    | Approved, Awaiting Payment Acknowledgement, Awaiting Settlement,<br>Canceled, Complete, Draft, Escheated, In Progress, Payment Received,<br>Rejected, Returned, Stopped, Unapplied |
| Payment Currency  | Generally USD but other currency selections are available                                                                                                    |

Clicking **View** in the second column of the Most Recent Payments table returns payment details for each invoice included in the payment. The example below is the results of clicking **View** for the payment in the amount of \$356.76 which includes five invoices.

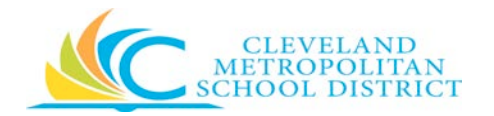

|                                                                                              | л                                                                                                    |                                                                                                    |                                                               |                               |                                                                                                    |                                                | Ç 🔒 🌔                                                                                                    |
|----------------------------------------------------------------------------------------------|----------------------------------------------------------------------------------------------------|----------------------------------------------------------------------------------------------------|---------------------------------------------------------------|-------------------------------|----------------------------------------------------------------------------------------------------|------------------------------------------------|----------------------------------------------------------------------------------------------------|
| View Pa                                                                                      | yment for Supplie                                                                                                    | r Contact                                                                                                    |                                                               |                               |                                                                                                    |                                                | 0 7                                                                                                    |
| Supplier Payment                                                                             | Supplier Payment, Staples, Contract & C                                                                                                    | Commercial Customer Id. 1065558DET. 02/08/2018                                                                                                    | Status Complete Reconciliation Stat                           | ut Unieconciled               |                                                                                                    |                                                |                                                                                                    |
| <ul> <li>Paymer</li> </ul>                                                                   | pt Information                                                                                                    |                                                                                                    |                                                               | <ul> <li>Payment D</li> </ul> | etail                                                                                                    |                                                |                                                                                                    |
| Company                                                                                      | Cleveland Metropolitan School District                                                                                                    |                                                                                                    |                                                               | Bank Account                  | Key Bark - Accounts Paysble Checking 3688                                                                                                    |                                                |                                                                                                    |
| Payee                                                                                        | Staples Contract & Commercial Oustom                                                                                                    | er Id. 1065558DET                                                                                                    |                                                               | Payment Type                  | Check                                                                                                    |                                                |                                                                                                    |
| Payment Date                                                                                 | 02/08/2018                                                                                                    |                                                                                                    |                                                               | Transaction Reference         | 1009967                                                                                                    |                                                |                                                                                                    |
|                                                                                              | 377.57                                                                                                    |                                                                                                    |                                                               |                               |                                                                                                    |                                                |                                                                                                    |
| Payment Amount                                                                               | 300.70                                                                                                    |                                                                                                    |                                                               |                               |                                                                                                    |                                                |                                                                                                    |
| Payment Amount<br>Currency                                                                   | USD                                                                                                    |                                                                                                    |                                                               |                               |                                                                                                    |                                                |                                                                                                    |
| Payment Amount<br>Currency<br>Memo                                                           | USD<br>(emuty)                                                                                                    |                                                                                                    |                                                               |                               |                                                                                                    |                                                |                                                                                                    |
| Payment Amount<br>Currency<br>Memo<br>Invoices Paid 1111                                     | USD<br>(ensety)                                                                                                    |                                                                                                    |                                                               |                               |                                                                                                    |                                                | 0∦ ≠ 06 ⊡ r,                                                                                                    |
| Payment Annount<br>Currency<br>Memo<br>Invoices Paid 1111<br>Invoice                         | USD (Innutly)<br>(Innutly)<br>Innutly Innutly Date:                                                                                                    | Supplie's Invoice Number                                                                                                    | Invoice Amount                                                | Discount Due Date             | Invoice Due Date                                                                                                    | Discount Takes                                 | · 문화 문화 문화 또 또 Payment Account                                                                                                    |
| Payment Amount<br>Currency<br>Memo<br>Invoices Paid 1 in<br>Invoice<br>Q,                    | USD ( (vmu/y) ann kmvice Date 02/58/2018                                                                                                    | Supplier's Invoice Number<br>2040251428                                                                                                    | Invoice Amount<br>19.19                                       | Discount Due Date             | Invoice Due Date 02/10/2018                                                                                                    | Discourt Takes                                 | Di ⊽ tile ⊡ v<br>Payment Ansount<br>18:19                                                                                                    |
| Payment Amount<br>Currency<br>Memo<br>Invoices Paid 1 m<br>Invoice<br>Q,<br>Q,               | USD (mm/s)                                                                                                    | Suppler's Invoice Number<br>3348281428<br>2368251429                                                                                                    | Invoice Annual<br>18.19<br>602.15                             | Discourt Due Date             | Invoice Due Date<br>03/10/2018<br>03/10/2018                                                                                                    | Discourt Talem<br>0.00<br>0.00                 | Image: The construction of the construction of the construction              |
| Payment Amount<br>Currency<br>Memo<br>Invoices Paid 11 III<br>Invoice<br>Q.<br>Q.            | 200 / 0<br>UED<br>(mmyr)<br>mwsrz<br>0206/2018<br>0206/2018<br>0206/2018                                                                                                    | Suppler's Invice Number<br>2048/281428<br>2048/281429<br>2048/281429                                                                                                    | Invoice Annual<br>18.19<br>602.15<br>(319.00)                 | Dacount Due Date              | Invoice Due Date<br>02/10/2018<br>03/10/2018<br>03/10/2018                                                                                                    | Discourt Telem<br>6.00<br>0.00<br>0.00         | (1)      (1)     (1)     (1)     (1)                                                                                                    |
| Payment Amount<br>Currency<br>Memo<br>Invoices Paid () In<br>Invoice<br>Q,<br>Q,<br>Q,       | 200 / 0<br>UED (mmyr)<br>amu<br>2020/2018<br>2020/2018<br>2020/2018<br>2020/2018                                                                                                    | Supplier's Invoice Number           2048261542           2048261542           2048261542           2048261542           2048261542           2048261542           2048261542           2048261542           2048261542           2048261542           2048261542           2048261542           204826154 | Instite Annual<br>13 19<br>602 15<br>(374 60)<br>22 43        | Discount Due Date             | Invoice Bue Bule<br>03/10/2018<br>03/10/2018<br>03/10/2018<br>03/10/2018                                                                                            | Discourt Taken<br>0.00<br>0.00<br>0.00<br>0.00 | (1)      (1)     (1)     (1)     (1)     (1)     (1)     (1)     (1)     (1)     (1)     (1)     (1)     (1)     (1)     (1)     (1)     (1)     (1)     (1)     (1)     (1)     (1)     (1)     (1)     (1)     (1)     (1)     (1)     (1)     (1)     (1)     (1)     (1)     (1)     (1)     (1)     (1)     (1)     (1)     (1)     (1)     (1)     (1)     (1)     (1)     (1)     (1)     (1)     (1)     (1)     (1)     (1)     (1)     (1)     (1)     (1)     (1)     (1)     (1)     (1)     (1)     (1)     (1)     (1)     (1)     (1)     (1)     (1)     (1)     (1)     (1)     (1)     (1)     (1)     (1)     (1)     (1)     (1)     (1)     (1)     (1)     (1)     (1)     (1)     (1)     (1)     (1)     (1)     (1)     (1)     (1)     (1)     (1)     (1)     (1)     (1)     (1)     (1)     (1)     (1)     (1)     (1)     (1)     (1)     (1)     (1)     (1)     (1)     (1)     (1)     (1)     (1)     (1)     (1)     (1)     (1)     (1)     (1)     (1)     (1)     (1)     (1)     (1)     (1)     (1)     (1)     (1)     (1)     (1)     (1)     (1)     (1)     (1)     (1)     (1)     (1)     (1)     (1)     (1)     (1)     (1)     (1)     (1)     (1)     (1)     (1)     (1)     (1)     (1)     (1)     (1)     (1)     (1)     (1)     (1)     (1)     (1)     (1)     (1)     (1)     (1)     (1)     (1)     (1)     (1)     (1)     (1)     (1)     (1)     (1)     (1)     (1)     (1)     (1)     (1)     (1)     (1)     (1)     (1)     (1)     (1)     (1)     (1)     (1)     (1)     (1)     (1)     (1)     (1)     (1)     (1)     (1)     (1)     (1)     (1)     (1)     (1)     (1)     (1)     (1)     (1)     (1)     (1)     (1)     (1)     (1)     (1)     (1)     (1)     (1)     (1)     (1)     (1)     (1)     (1)     (1)     (1)     (1)     (1)     (1)     (1)     (1)     (1)     (1)     (1)     (1)     (1)     (1)     (1)     (1)     (1)     (1)     (1)     (1)     (1)     (1)     (1)     (1)     (1)     (1)     (1)     (1)     (1)     (1)     (1)     (1)     (1)     (1)     (1)     (1)     (1)     (1)     (1)     (1) |
| Parment Annual<br>Durrency<br>Memo<br>Invoices Paid 1 in<br>Invoice<br>Q<br>Q<br>Q<br>Q<br>Q | 228.49 (Incur) (Incur) | Supplier's Invoice Number           2568251428         2368251429           2368251429         3367231428           3367197014         3368197014                                                                                                    | twoice Annual<br>19 19<br>602 19<br>(319 00)<br>22 43<br>3 19 | Discount Due Date             | Invoice Due Date           02/10/2018           02/10/2018           02/10/2018           02/10/2018           02/00/2018           02/00/2018           02/00/2018 | Discount Taken<br>0.00<br>0.00<br>0.00<br>0.00 | Image: The second second se               |

▨束┉๓₽

Report features found in the top right of the report table allows you to export to Excel, filter data, create graphs, view/edit grid preferences, and toggle to full

As shown below, additional invoice details can be obtained by placing the cursor to the right of the magnifying glass and clicking on the yellow Twinkie (<sup>444</sup>). A pop-up window will display additional details.

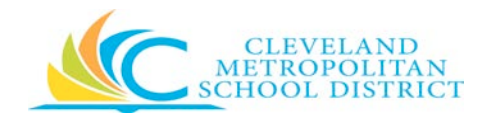

| N G search                                                                            |                                                                                                    |                                                                                                    |                                                                                                    |                                                           |                                                           |                                        |                                                                                |
|---------------------------------------------------------------------------------------|----------------------------------------------------------------------------------------------------|----------------------------------------------------------------------------------------------------|----------------------------------------------------------------------------------------------------|-----------------------------------------------------------|-----------------------------------------------------------|----------------------------------------|--------------------------------------------------------------------------------|
| View Payment for                                                                      | Supplier Contact                                                                                                    |                                                                                                    |                                                                                                    |                                                           |                                                           |                                        |                                                                                |
| Supplier Participation Participation Gra                                              | ayılır Dontman E Gomman de Gumman de                                                                                                    | ASSESSED T. BY COLORIS                                                                                                    | enstelletien fintet – Reservit                                                                                            | 4                                                         | 1                                                         |                                        |                                                                                |
| v Pa                                                                                  |                                                                                                    |                                                                                                    |                                                                                                    |                                                           |                                                           |                                        |                                                                                |
| Actions                                                                               | Supplier Invoice                                                                                                    | Supplier Invoice: INV-10020128                                                                                                    |                                                                                                    | RI (6)                                                    | nk - Announe Davabla Charking 1688                        |                                        |                                                                                |
| Pause Favorite >                                                                      | Supplier invoice                                                                                                    | ouppiler involce. Inter rooz / 120                                                                                                    |                                                                                                    |                                                           |                                                           |                                        |                                                                                |
|                                                                                       |                                                                                                    |                                                                                                    |                                                                                                    |                                                           |                                                           |                                        |                                                                                |
| Payment D                                                                             | Invoice Number INV-1002912                                                                                                    | 8 Status Approved Match Status Matched Pay                                                                                                    | ment Status Paid                                                                                                    |                                                           | 08                                                        |                                        |                                                                                |
| Payment D<br>Payment A                                                                | Invoice Number INV-1002912                                                                                                    | 8 Status Approved Match Status Matched Pay                                                                                                    | ment Status Paid                                                                                                    |                                                           | 08 :                                                      |                                        |                                                                                |
| Payment D<br>Payment A<br>Currency                                                    | Invoice Number INV-1002912                                                                                                    | 8 Status Approved Match Status Matched Payr<br>ation                                                                                                    | ment Status Paid                                                                                                    | ence Information                                          | <b>28</b> :                                               |                                        |                                                                                |
| Payment D<br>Payment A<br>Currency<br>Memo                                            | Invoice Number INV-1002912                                                                                                    | 8 Status Approved Match Status Matchee Pays<br>ation<br>Cleveland Menopolitan School District                                                                                                    | ment Status Paid           Paid           V         Invoice Refere           Payment Terms                                | ence Information                                          | D8                                                        |                                        |                                                                                |
| Payment D<br>Payment A<br>Currency<br>Memo                                            | Invoice Number INV-1002912<br><b>V Invoice Inform</b><br>Company<br>Supplier                                                                 | 8 Status Approved March Status Matches Pay<br>attion<br>Creveland Meropolitan Solool District<br>Stables Command & Commercial Costomer Is: 1865558DET                                                   | ment Status Paid  V Invoice Refere Payment Terms Supplier Document Received                                               | ence Information<br>Net 30<br>No                          | 50 :                                                      |                                        | Fili ≡ di                                                                      |
| Payment E<br>Payment A<br>Currency<br>Memo<br>Involces R                              | Invoice Number INV-1002912<br>V Invoice Inform<br>Company<br>Suppler<br>Currency                                                             | 8 Status Approved March Status Matches Pay<br>attion<br>Cleveland Meropolitan School District<br>Stables Commercial Customer Id. 19655580ET<br>USD                                                      | ment Status Pald  V Invoice Refere  Payment Terms  Supplier Document Received  Suppliers Invoice Number                   | ence Information<br>Net 30<br>No<br>3361198718            | 35<br>                                                    |                                        | 0]i ∓ di                                                                       |
| Payment D<br>Payment A<br>Coursesy<br>Memo<br>Involces I<br>Involces                  | Invoice Number INV-1002912<br>V Invoice Inform<br>Company<br>Suppler<br>Currency<br>Invoice Date                                             | 8 Status Approved March Stanus Matches Pay<br>attion<br>Cleveland Menopolitan School District<br>Bragies Contract & Commercial Dustomer ist 10655580ET<br>USD<br>D1/d2/2018                             | ment Status Paid<br>V Invoice Refere<br>Payment Terms<br>Supplier Document Received<br>Suppliers Invoice Number<br>Memo   | Net 30<br>No<br>3361196718<br>Cleveland H.S. Digital Arta | 96<br>Hier Due Date                                       | Discount Taken                         | []레 등 II]<br>Payment Amou                                                      |
| Payment D<br>Payment A<br>Currency<br>Memo<br>Involces F<br>Involce<br>Q,             | Invoice Number INV-1002112<br>V Invoice Inform<br>Conseny<br>Suppler<br>Curreny<br>Invoice Date<br>Due Date                                  | 8 Status Approves Match Stanus Matches Pay<br>attion<br>Cleveland Menopolian School District<br>Brajes Commercial Customer ist 10655680ET<br>USD<br>01/02/2018<br>02/01/2018                            | ment Status Paid<br>V Invoice Refere<br>Payment Terms<br>Supplier Document Received<br>Suppliers Invoice Number<br>Memo   | Net 30<br>No<br>3361198718<br>Cleveland M.S. Digital Arta | 96<br>nice Due Date<br>1/91/2018                          | Discount Taken                         | 回》 家 助<br>Payment Amo                                                          |
| Payment D<br>Payment A<br>Currency<br>Memo<br>Involces F<br>Involce<br>Q,<br>Q,<br>Q, | Invoice Number INVO-1002112<br>V Invoice Inform<br>Congany<br>Suppler<br>Curreny<br>Invoice Date<br>Dee Date<br>Intercongany Invoice Annount | 8 Status Approves March Stanus Matches Pay<br>attion<br>Cleveland Menopolitan School District<br>Bragles Commercial Customer ist 10655580ET<br>USD<br>01/d0/2015<br>02/01/2018<br>020                   | ment Status Pala<br>V Invoice Refere<br>Payment Terms<br>Supplier Document Received<br>Suppliers Invoice Number<br>Memo   | Net 30<br>No<br>3561198718<br>Cleveland H.S. Digital Arta | 16 Die Die<br>Volugela                                    | Discount Taken<br>0.00<br>0.00         | <ul> <li>[]]। इन्द्राधि</li> <li>Peyment Anno</li> <li>1</li> <li>7</li> </ul> |
| Payment D<br>Payment A<br>Currency<br>Memo<br>Involces I<br>Involces I<br>Q<br>Q<br>Q | Invoice Number INVO1002112<br>V Invoice Inform<br>Constany<br>Suppler<br>Curreny<br>Invoice Date<br>Intercompany Invoice Annount             | 8 Status Approves March Stanus Matches Pay<br>attion<br>Cleveland Menopolian School District<br>Brajeles Contract & Commercial Dustamer Id: 10655580ET<br>USD<br>01/02/2018<br>02/01/2018<br>02/01/2018 | ment Status Paid<br>V Invoice Referen<br>Payment Terms<br>Supplier Document Beceived<br>Supplier's Invoice Number<br>Memo | Net 30<br>Ne<br>3367148718<br>Gewind K.S. Digital Arts    | 16<br>hee Due Date<br>1/01/2018<br>1/01/2018<br>1/01/2018 | Discount Taken<br>0.00<br>0.00<br>0.00 | 团王 등 대<br>Payment Amou<br>1<br>7                                               |

Clicking directly on the magnifying glass will return the results shown below.

| Q Search                                                                                                    |                                                                               |                                                             |                              |                                                                                        |                                                                                 |                      |                              |                                                                           |                                      | P                | Ð       | 5     |
|----------------------------------------------------------------------------------------------------|-------------------------------------------------------------------------------|-------------------------------------------------------------|------------------------------|----------------------------------------------------------------------------------------|---------------------------------------------------------------------------------|----------------------|------------------------------|---------------------------------------------------------------------------|--------------------------------------|------------------|---------|-------|
| View Supp                                                                                                    | olier Inv                                                                     | voice                                                       |                              |                                                                                        |                                                                                 |                      |                              |                                                                           |                                      |                  | 01      | 6     |
| Supplier Invoice Q                                                                                                    | inv                                                                           | oice Number INV-10029128                                    | Status Approved              |                                                                                        |                                                                                 |                      |                              |                                                                           |                                      |                  |         |       |
| <ul> <li>Invoice Inf</li> </ul>                                                                                       | formation                                                                     |                                                             |                              | <ul> <li>Terr</li> </ul>                                                               | ns and Taxes                                                                    |                      | v                            | Invoice Reference Informa                                                 | tion                                 |                  |         |       |
| Company<br>Supplier<br>Currency<br>Invoice Date<br>Invoice Received Date<br>Total Invoice Amount<br>Line Total Amount | Cleveland Me<br>Staples Conti<br>USD<br>01/02/2018<br>(empty)<br>7.75<br>7.75 | ropolitan School Diatrict<br>act & Commercial Costorner M 1 | NESSECT                      | Payment Ten<br>Due Date<br>Reference Ty<br>Reference Na<br>Tax Option<br>Default Tax C | ms Net 30<br>02/01/2018<br>pe (cmoty)<br>mber (cmoty)<br>(empty)<br>dee (cmoty) |                      | Ship-                        | 6 Addens 0 1111 Gugeror An<br>America<br>Iers Isrvaice Number 205/1195718 | etur E Sunto 1800 Cleveland, CH 4411 | 14 United States | a of    |       |
| 1.hen                                                                                                    |                                                                               |                                                             |                              |                                                                                        |                                                                                 |                      |                              |                                                                           |                                      | 01 7             | ₹ dh 🖽  | J.    |
| Company                                                                                                    |                                                                               | item                                                        | item Description             | Supplier<br>Item<br>Identifier                                                         | Related Purchase Item                                                           | Purchase Order Line  | Spend Category               | Ship To Address                                                           | Ship To Contact                      |                  | Quantit |       |
| Cleveland Metropolita<br>District                                                                                     | m School                                                                      |                                                             | item # 842595<br>boxder Trim |                                                                                        |                                                                                 | PO-10006050 - Live 5 | 519SC Other General Supplies | 9 1440 Lokeside Avenue Develand,<br>OH 44114 United States of<br>America  |                                      |                  | 1       | 4<br> |
| 4                                                                                                    |                                                                               |                                                             |                              |                                                                                        |                                                                                 |                      |                              |                                                                           |                                      |                  |         |       |

Line item detail can be displayed by clicking directly on the **blue text** under Purchase Order Line (see above). The results are shown below.

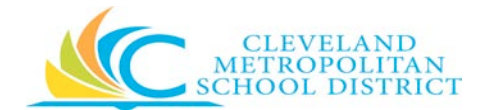

| View Go                                                                                                    | ods Order Line                                                                                                    |                   |              |          |             | 0I 😁            |
|----------------------------------------------------------------------------------------------------|----------------------------------------------------------------------------------------------------|-------------------|--------------|----------|-------------|-----------------|
| Goods Order Live<br>Line<br>Putchase Order<br>Suppler<br>Item<br>Spend Category<br>Tax Applicability                    | Q,<br>5<br>PO-1056455<br>Btapler Commercial Customer (d: 10655580ET<br>(impro)<br>SISSE Other Stenews) Supplers<br>(impro) |                   |              |          |             |                 |
| Tax Code                                                                                                    | rability                                                                                                    |                   |              |          |             |                 |
| Ouanity<br>Unit of Measure<br>Unit Cost<br>Estended Amount<br>Currency<br>Prepaid<br>Ship-To Address<br>Ship-To Contact | 1 .<br>Budle<br>1439<br>UID<br>© 1442 Lakester Avenue Daveland, Dir 44114 United States of America<br>(immor)              |                   |              |          |             |                 |
| Receipts<br>Receipts 1 m<br>Receipt                                                                                     | Invoices.<br>m                                                                                                    | Quantity Received | Received UOM | Quantity | 이nsered VOM | ∞ () <i>.</i> ° |
| REC-0020296                                                                                                    | fur P0-10006050                                                                                                    | 1                 | lock         | Total:   | t Bundir    |                 |

#### Most Recent Invoices

This report provides the list of your most recent invoices. Details for most recent invoices include invoice: number, amount, due date, status and payment status.

| roice        | Supplier Reference Number | Total Invoice Amount | Currency | Due Date   | Invoice Status | Payment Status |
|--------------|---------------------------|----------------------|----------|------------|----------------|----------------|
| vV-10035972  | TEST001                   | 267.91               | USD      | 07/11/2018 | In Progress    | Unpaid         |
| NV-10035877  |                           | 0.00                 | USD      | 03/11/2018 | Canceled       |                |
| NV-10035879  | 3368334953                | 17.82                | USD      | 03/11/2019 | Approved       | Paid           |
| NV-10035596  | 3368261429                | 602.15               | USD      | 03/10/2018 | Approved       | Paid           |
| NV-10035588  | 3368261428                | .19.19               | USD      | 03/10/2018 | Approved       | Paid           |
| NV-10035611  | 3367231078                | (319.00)             | USD      | 03/10/2018 | Approved       | Paid           |
| NV-10035364  | 3368197014                | 31.99                | USD      | 03/09/2018 | Approved       | Paid           |
| INV-10035365 | 3368197015                | 22.43                | USD      | 03/09/2018 | Approved       | Paid           |
| INV-10035366 | 3368197016                | 73.98                | USD      | 03/09/2018 | Approved       | Unpaid         |
| INV-10034226 | 2366276847                | 110.79               | USD      | 03/02/2018 | Approved       | Paid           |

To see the details related to a given invoice, click on the invoice number (in blue text) in the column titled Invoice. A sample of the results is shown below.

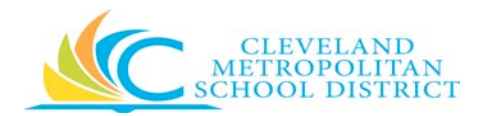

| View Supplier In                         | voice                                                                                                    |                     |                                |                             |                     |                       |                                                                                      |                                          |                             | E                | 1 6    |
|------------------------------------------|----------------------------------------------------------------------------------------------------|---------------------|--------------------------------|-----------------------------|---------------------|-----------------------|--------------------------------------------------------------------------------------|------------------------------------------|-----------------------------|------------------|--------|
| Supplier Invoice Q I                     | nvoice Number INV-10025970 Sta                                                                                                    | itus Draft          |                                |                             |                     |                       |                                                                                      |                                          |                             |                  |        |
| <ul> <li>Invoice Information</li> </ul>  | n                                                                                                    |                     |                                | <ul> <li>Terms a</li> </ul> | nd Taxes            |                       | <ul> <li>Invoice Refe</li> </ul>                                                     | rence Information                        |                             |                  |        |
| Company Cleveland I                      | Purplier Invoice       e     Q     Invoice Number     NUL100000000     Status     Death       Cention Colspan="2">Control Colspan="2">Control Colspan="2"       Control Colspan="2"       Control Colspan="2" |                     |                                | Payment Terms               | Net 30              |                       | Ship-To Address                                                                      | In 1111 Superior Avenue E Sur<br>America | te 1800 Cleveland, OH 44114 | United States of |        |
| Supplier Office Dep                      | t Acct, 10798088                                                                                                    |                     |                                | Due Date                    | 07/11/2018          |                       | Supplier's Invoice Number                                                            | 6878886                                  |                             |                  |        |
| Currency USD                             |                                                                                                    |                     |                                | Reference Type              | (empty)             |                       |                                                                                      |                                          |                             |                  |        |
| Invoice Date 06/11/201                   |                                                                                                    |                     |                                | Reference Namber            | (empty)             |                       |                                                                                      |                                          |                             |                  |        |
| Invoice Received Date (+mpty)            |                                                                                                    |                     |                                | Tax Option                  | (PTT(UY)            |                       |                                                                                      |                                          |                             |                  |        |
| lotal Invoice Amount 30.00               |                                                                                                    |                     |                                | Detailit Tax Code           | (empty)             |                       |                                                                                      |                                          |                             |                  |        |
| Line Total Amount 30.00                  |                                                                                                    |                     |                                |                             |                     |                       |                                                                                      |                                          |                             |                  |        |
| 1 ites                                   |                                                                                                    |                     |                                |                             |                     |                       |                                                                                      |                                          |                             | 0l ∓ da          | 1 🗇 1' |
| Company                                  | ltem                                                                                                    | item<br>Description | Supplier<br>Item<br>Identifier | Related Purchase Item       | Purchase Order Line | Spend Category        | Ship-To Address                                                                      | Ship-To Contact                          | Quantity                    | Unit of Measure  |        |
| Develand Metropolitan School<br>District |                                                                                                    | Delvery<br>Charge   |                                |                             | PU-UNI3821 - Line 1 | 5175C Office Supplies | 1111 Superior Avenue E Suite<br>1800 Disveland, OH 44114 United<br>States of America |                                          | 1                           | Fach             | *      |
| 4                                        |                                                                                                    |                     |                                |                             |                     |                       |                                                                                      |                                          |                             |                  | •      |

To review the line item details, click the blue text under Purchase Order Line. See example below.

| View Go           | ods Order Line                                                  |                   |              |       |                      | 01 😨        |
|-------------------|-----------------------------------------------------------------|-------------------|--------------|-------|----------------------|-------------|
| Goods Order Line  | a.                                                              |                   |              |       |                      |             |
| Line              | 1                                                               |                   |              |       |                      |             |
| Purchase Order    | P0-0503821                                                      |                   |              |       |                      |             |
| Supplier          | Office Depot - Acct. 10798088                                   |                   |              |       |                      |             |
| there             | (empty)                                                         |                   |              |       |                      |             |
| Spend Category    | ST2SC Office Supples                                            |                   |              |       |                      |             |
| Tax Applicability | (ampty)                                                         |                   |              |       |                      |             |
| Tax Code          | (ematy)                                                         |                   |              |       |                      |             |
| Tax Recove        | rability                                                        |                   |              |       |                      |             |
|                   |                                                                 |                   |              |       |                      |             |
| Quantity          | 1                                                               |                   |              |       |                      |             |
| Unit of Measure   | Each                                                            |                   |              |       |                      |             |
| Unit Cost         | 30.00                                                           |                   |              |       |                      |             |
| Extended Amount   | 50.00                                                           |                   |              |       |                      |             |
| Currency          | uso                                                             |                   |              |       |                      |             |
| Prepaid           |                                                                 |                   |              |       |                      |             |
| Ship-To Address   | 1111 Superior Avenue E Suite 1800 Cleveland, OH 44114 United St | ates of America   |              |       |                      |             |
| Ship-To Contact   | (411472)                                                        |                   |              |       |                      |             |
| Barrier           |                                                                 |                   |              |       |                      |             |
| necepts           | Invoice                                                         |                   |              |       |                      |             |
| Receipts 1 im     |                                                                 |                   |              |       |                      | ⊡ ⊽ sh ⊡ ." |
| Receipt           |                                                                 | Quantity Received | leceived UDM |       | Quantity Ordered UOM |             |
| LEGACY-SODE       | 21-1 for PO-0503821                                             | 1.                | Each         |       | 1 Eech               | 8           |
|                   |                                                                 |                   |              | Total | 1                    | -           |
| 1                 |                                                                 |                   |              |       |                      | × 11        |

If you don't see the invoice you want, click **View More Details** on the bottom left of the report to open the **Find Invoices for Supplier Contract** box. This feature allows you to search for

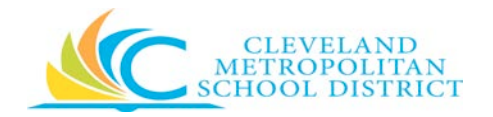

invoices based on due dates, invoice number, supplier reference number, and invoice or payment status.

|                   |                    |                     | 9 f                 | 글                                                                                                    | 0                                                                                                    |
|-------------------|--------------------|---------------------|---------------------|----------------------------------------------------------------------------------------------------|----------------------------------------------------------------------------------------------------|
| or Supplier Conta | ţ                  |                     |                     |                                                                                                    |                                                                                                    |
| 85/19/2018 🗐      |                    |                     |                     |                                                                                                    |                                                                                                    |
| MW/00/YYYY 🗒      |                    |                     |                     |                                                                                                    |                                                                                                    |
|                   |                    |                     |                     |                                                                                                    |                                                                                                    |
|                   |                    |                     |                     |                                                                                                    |                                                                                                    |
| Ξ                 |                    |                     |                     |                                                                                                    |                                                                                                    |
| 10                |                    |                     |                     |                                                                                                    |                                                                                                    |
|                   |                    |                     |                     |                                                                                                    |                                                                                                    |
| đ                 |                    |                     |                     |                                                                                                    | ]                                                                                                    |
|                   | or Supplier Contac | or Supplier Contact | or Supplier Contact | Or Supplier Contact         0/ 19/2018         W/00/YWY         IIIIIIIIIIIIIIIIIIIIIIIIIIIIIIIIIIII | Or Supplier Contact         0/ 19/2018         W/00/YWY         IIIIIIIIIIIIIIIIIIIIIIIIIIIIIIIIIIII |

Enter your search criteria and click to continue the search or to discontinue the search. Not all fields are required to complete a search. You can customize the search based on your needs.

Search menu options:

| Selection Criteria | Options                                                    |
|--------------------|------------------------------------------------------------|
| Invoice Status     | Approved, Canceled, Denied, Draft, Incomplete, In Progress |
| Payment Status     | Paid, Partially Paid, Unpaid                               |

#### Find Purchase Orders

This feature allows you to search for a purchase order based on date or purchase order number. To perform a search enter the date range or purchase order number and click to continue or to stop the search.

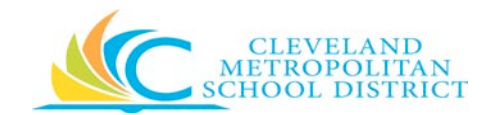

| ind Purchase              | Orders for Supplier Contact |  |
|---------------------------|-----------------------------|--|
| ocument Date Os or After  | 05/19/2018 🗐                |  |
| ocument Date On or Before | w/20//YYY 哲                 |  |
| urchase Grider            |                             |  |
|                           |                             |  |
|                           |                             |  |

Below is an example of the results for a search based on date.

| Q Search          |               |          | P 🕹 🗅                     |
|-------------------|---------------|----------|---------------------------|
| ← Purchase Orders |               |          | 0 🖶                       |
| 76 dana           |               |          | 01 ≅ 01₀ ⊡ v <sup>3</sup> |
| Purchase Order    | Document Date | Status   | Amount                    |
| PO 10029650       | 02/05/2018    | lasued   | 307.36                    |
| P0-10009624       | 02/05/2018    | insued   | 1,265.04                  |
| P0-10059626       | 02/05/2018    | Issued   | 1,734.60                  |
| PO-10009627       | 02/05/2018    | issued - | 1,212.86                  |
| PO-10009628       | 02/05/2018    | latured  | 4746.65                   |
| PG-10001643       | 02/05/2018    | issued   | 325.83                    |
| PG-10009614       | 02/03/2018    | issued   | 269.28                    |
| P0-10009612       | 02/03/2018    | koued    | 613.95                    |
| PG-10009660       | 02/02/2018    | issued   | 625.44                    |
| PG-1000H02        | 02/02/2018    | lapsed ( | 282.66                    |
| P0-10004606       | 02/02/2018    | lasurd . | 1,259 51                  |
| P0-10009543       | 02/02/2018    | issued   | 193.76                    |
| P0-10009577       | 02/02/2018    | issued   | 1,430.79                  |
| PG-10005546       | 02/02/2018    | lasued   | \$7.06                    |
| P0-10009549       | 92/92/2018    | looued   | 209.32                    |
| 8.                |               |          | 19 C                      |

To view the purchase order details, click the purchase order number (in blue text). Below is an example of the results.

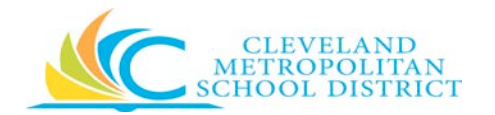

| Q Search               |            |                                                                                                    |                                |                   |                    |                                 |                                        |                                                  |                        |           | Ĺ       | P 🔮 (                                    |
|------------------------|------------|----------------------------------------------------------------------------------------------------|--------------------------------|-------------------|--------------------|---------------------------------|----------------------------------------|--------------------------------------------------|------------------------|-----------|---------|------------------------------------------|
| View Purc              | cha        | se Order                                                                                                    |                                |                   |                    |                                 |                                        |                                                  |                        |           |         | 01 10                                    |
| Purchase Grder PO      | > 1000%    | 50 PO Number PO-10001650                                                                                             |                                |                   |                    |                                 |                                        |                                                  |                        |           |         |                                          |
| Summary                | y          |                                                                                                    |                                |                   |                    | <ul> <li>Contact Inf</li> </ul> | formation                              |                                                  |                        |           |         |                                          |
| Company Co             | Seveland   | Metropolitan School District                                                                                         |                                |                   |                    | Issue Option                    | XML Acto                               |                                                  |                        |           |         |                                          |
| Ocument Date 02        | 2/05/20    | 8                                                                                                    |                                |                   |                    | Buyer                           | Lyncolys Park                          | a (501389)                                       |                        |           |         |                                          |
| Supplier Or            | office Dep | ot - Acct. 10798085                                                                                                  |                                |                   |                    | Buyer Email                     | E Lyncolys R                           | Parks@clevelandmetroschools.org                  | i.                     |           |         |                                          |
| ayment Terms I La      | let 30     |                                                                                                    |                                |                   |                    | Bill-To Contact                 | Lyncolys Park                          | s (921389)                                       |                        |           |         |                                          |
| lue Date ():           | kruzhj     |                                                                                                    |                                |                   |                    | Bill-To Contact Detail          | Contact Detail Lancooya Packs (S01389) |                                                  |                        |           |         |                                          |
| lumency US             | /SD        |                                                                                                    |                                |                   |                    | Bill-To Contact Email           | Lyncolys I                             | Parks@clevelandmetroschools.org                  |                        |           |         |                                          |
| Fotal Antiount 30      | 07.38      |                                                                                                    |                                |                   |                    | Billing Address                 | 0 1111 Supe                            | erior Avenue E                                   |                        |           |         |                                          |
| Requisition Type II In | legular    |                                                                                                    |                                |                   |                    | Ship-To Contact                 | Nids L Mendo                           | 32.6 (4993064)                                   |                        |           |         |                                          |
|                        |            |                                                                                                    |                                |                   |                    | Ship-To Contact Detail          | Nida L Merido                          | sga (499(384)                                    |                        |           |         |                                          |
|                        |            |                                                                                                    |                                |                   |                    | Ship-To Contact Email           | R Nida mer                             | doza@clevelandmetroschools.org                   | 6                      |           |         |                                          |
|                        |            |                                                                                                    |                                |                   |                    | Shipping Address                | 1701 Cest                              | ie Avenue Dieveland, 0H 44113 Ur                 | ited States of America |           |         |                                          |
| tema 1 item            |            |                                                                                                    |                                |                   |                    |                                 |                                        |                                                  |                        |           | 3       | 3  ∠ ໜ ⊡ '.                              |
| Gooda<br>Order<br>Line | Line       | News and Category                                                                                                    | Supplier<br>Item<br>Identifier | Tan               | Tax Recoverability | Guantity                        |                                        | Cost                                             | Delivery               | Retention | Prepaid | Ship To Addre                            |
| Q                      | 1          | ben .                                                                                                    | 500609                         | Tax Applicability |                    | Ontered<br>2<br>Received        |                                        | Unit of Measure<br>Each                          | Due Date<br>Lead Time  |           |         | © 1701 Cast =<br>OH 44113 Uni<br>America |
|                        |            | Item Description<br>Del[7M] M11XX Return Program Black<br>Toner Cartridge<br>Spend Category<br>S12SC Office Supplies |                                | Tas Code          |                    | 3<br>Involced<br>D              |                                        | Unit Cost<br>153.49<br>Extended Ampunt<br>207.38 |                        |           |         |                                          |
|                        |            |                                                                                                    |                                |                   |                    |                                 |                                        |                                                  |                        |           |         | -                                        |
| 4                      |            |                                                                                                    |                                |                   |                    |                                 |                                        |                                                  |                        |           |         |                                          |

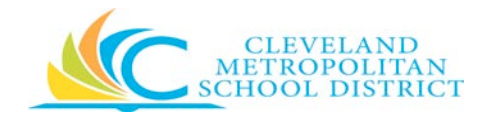

## POs and Catalogs Application

| Purpose:       | To provide instructions for viewing and searching most recent invoices and payments.                                         |
|----------------|----------------------------------------------------------------------------------------------------|
| How to Access: | Log into the Supplier Self Service Portal and click <b>POs and Catalogs</b> under the Applications section of the home page. |
| Audience:      | CMSD Approved Suppliers                                                                                                    |
| Helpful Hints: | Clicking on the blue text on any screen will return additional information.                                                  |
| Procedure:     | Follow the steps below to view and search PO and catalog items.                                                              |

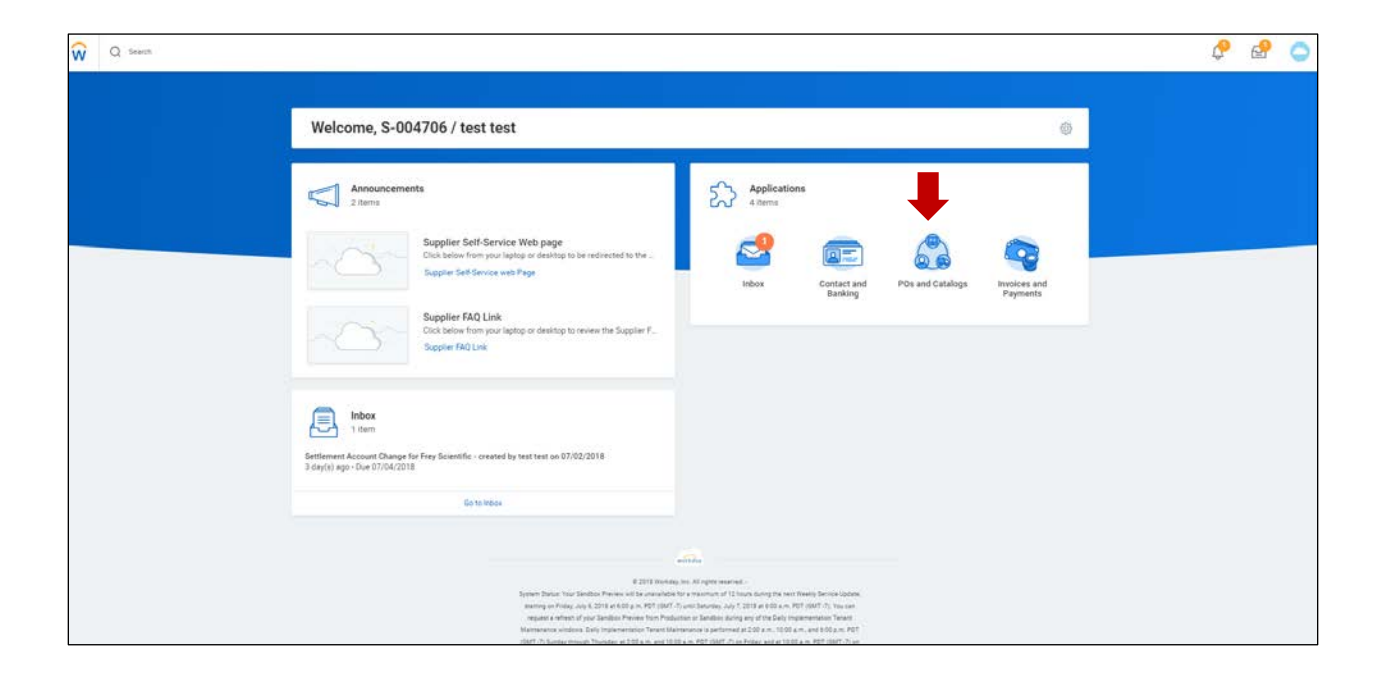

The **POs and Catalogs** application allows you to view your most recent purchase orders, view uninvoiced POs, and find purchase orders. Details include purchase order status, date, and amount, number of invoiced and partially invoiced POs, and amount of uninvoiced POs.

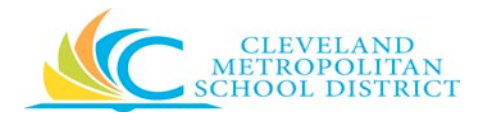

| Q Search            |               |          |          |                    |            |   |                      | \$° 6 | 8 C |
|---------------------|---------------|----------|----------|--------------------|------------|---|----------------------|-------|-----|
| POs and Ca          | talogs        |          |          |                    |            |   |                      |       |     |
| Most Recent Purchas | se Orders     |          | 0        | Uninvoiced POs     |            | ۲ | Purchase Order       |       |     |
| Purchase Order      | Document Date | Status   | Amount   | 40                 | 66         |   | Find Purchase Orders |       |     |
| PO-12009968         | 02/14/2018    | issued . | 7,004.71 | Partially Invoiced | Uninvoiced |   |                      |       |     |
| PG-10009908         | 02/09/2018    | becasi   | 127.09   |                    |            |   |                      |       |     |
| PG-10009941         | 62/09/2018    | losued   | 89.78    |                    |            |   |                      |       |     |
| PD-10009911         | 02/09/2018    | laued .  | 355.89   | 63,70              | 8.25       |   |                      |       |     |
| PD-10009901         | 82/06/2018    | Issued   | 115.09   | Uninvoice          | d Amount   |   |                      |       |     |
| PO-10009890         | 02/08/2018    | Issued.  | 508.71   |                    |            |   |                      |       |     |
| PO-10009876         | 02/06/2018    | Issued . | 172.47   | Currency USD       |            |   |                      |       |     |
| PO-10009833         | 02/06/2018    | issued   | 431.42   |                    |            |   |                      |       |     |
| PO-10009850         | 02/06/2018    | Issued   | 135.70   |                    |            |   |                      |       |     |
| PO-10009851         | 02/08/2018    | issued.  | 113.95   |                    |            |   |                      |       |     |

Viewing information for POs and Catalogs is very similar to viewing information for Invoices and Payments.

#### Most Recent Purchase Orders

To view a purchase order, click the PO number in the first column.

| Purchase Order | Document Date | Status | Amoun    |
|----------------|---------------|--------|----------|
| PO-10009968    | 02/14/2018    | Issued | 7,004.71 |
| PO-10009906    | 02/09/2018    | Issued | 127.09   |
| PO-10009941    | 02/09/2018    | Issued | 89.78    |
| PO-10009911    | 02/09/2018    | Issued | 356.89   |
| PO-10009901    | 02/09/2018    | Issued | 118.09   |
| PO-10009890    | 02/08/2018    | Issued | 508.71   |
| PO-10009876    | 02/08/2018    | Issued | 172.47   |
| PO-10009833    | 02/08/2018    | Issued | 431.40   |
| PO-10009850    | 02/08/2018    | Issued | 135.70   |
| PO-10009851    | 02/08/2018    | Issued | 113.95   |

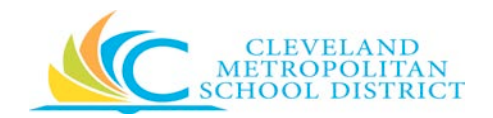

#### A sample report is shown below.

| Q                      | Gewich       |                                                                                                  |                                |                   |                    |                                    |                                          |                          |           | 4       | 6                                    | 1 |
|------------------------|--------------|--------------------------------------------------------------------------------------------------|--------------------------------|-------------------|--------------------|------------------------------------|------------------------------------------|--------------------------|-----------|---------|--------------------------------------|---|
| View                   | Purcha       | se Order                                                                                         |                                |                   |                    |                                    |                                          |                          |           |         | GI                                   | 6 |
| urchase Ord            | er PO-100091 | at PO Number PO-1000H941                                                                         |                                |                   |                    |                                    |                                          |                          |           |         |                                      |   |
| - Sum                  | mary         |                                                                                                  |                                |                   |                    | <ul> <li>Contact Inform</li> </ul> | nation                                   |                          |           |         |                                      |   |
| propany                | Cleveland    | Metropolitan School Diatrict                                                                     |                                |                   |                    | Issue Option XML                   | Auto                                     |                          |           |         |                                      |   |
| xument Da              | u 02/09/20   | 18                                                                                               |                                |                   |                    | Buyer Lines                        | olys Perks (501389)                      |                          |           |         |                                      |   |
| ipplier                | Office Des   | ut - Autt. 10798088                                                                              |                                |                   |                    | Buyer Ernall 🖂 L                   | proolys. Parka@clevelandmetroschools.org |                          |           |         |                                      |   |
| syment Terr            | rs Net 30    |                                                                                                  |                                |                   |                    | Bill-To Contact Lynor              | olya Parka (501389)                      |                          |           |         |                                      |   |
| ue Date                | (etteria)    |                                                                                                  |                                |                   |                    | Bill-To Contact Detail Lynor       | olyk Parks (501589)                      |                          |           |         |                                      |   |
| rrency                 | 1050         |                                                                                                  |                                |                   |                    | Bill-To Contact Email.             | proofys Parka@clevelandmetroschools.org  |                          |           |         |                                      |   |
| al Arrount             | 89.78        |                                                                                                  |                                |                   |                    | Billing Address 🗧 1                | 111 Superior Avenue E                    |                          |           |         |                                      |   |
| pulsition T            | pe Regular   |                                                                                                  |                                |                   |                    | Ship-To Contact Justi              | ne R Lance (426918)                      |                          |           |         |                                      |   |
|                        |              |                                                                                                  |                                |                   |                    | Ship-To Contact Detail Just        | ine Lance (426918)                       |                          |           |         |                                      |   |
|                        |              |                                                                                                  |                                |                   |                    | Ship-To Contact Email 🛛 📄          | iuntine lance@clevelandmetroschools.org  |                          |           |         |                                      |   |
|                        |              |                                                                                                  |                                |                   |                    | Shipping Address                   | 575 West 130th Street Cleveland, DH 4411 | United States of America |           |         |                                      |   |
| ins then               |              |                                                                                                  |                                |                   |                    |                                    |                                          |                          |           | E       |                                      | i |
| Gooda<br>Order<br>Line | Line         | tem and Category                                                                                 | Supplier<br>Item<br>Identifier | Tax               | Tax Recoverability | Quantity                           | Cost                                     | Delivery                 | Retention | Prepaid | Ship-To Addre                        |   |
| q,                     | 1            | Rem.                                                                                             | 147191                         | Tax Applicativity |                    | Ordered<br>3<br>Received           | Unit of Measure<br>Roll                  | Due Date                 |           |         | © 3575 Wes<br>CH 44511 Ch<br>Americe |   |
|                        |              | HP Large-Format Film Roll, 36 x 300, 4 7<br>ml, White<br>Spend Category<br>51250 Office Supplies |                                |                   |                    | Avoiced<br>0                       | 44.09<br>Estended Amount<br>89.76        |                          |           |         |                                      |   |
|                        |              |                                                                                                  |                                |                   |                    |                                    |                                          |                          |           |         |                                      |   |

If the purchase order you seek is not listed, click **View More Details** to launch the search box. To search box below should appear. You may search by date or by PO number.

| Find Purchase Orders for Supplier Contact       Decomert Date On or After       biocontert Date On or After       biocontert Date On or Metre       Biocontert Date On or Metre |  |  |
|----------------------------------------------------------------------------------------------------|--|--|
| Decument Date On or After 25/19/2018  Decument Date On or Betrow 18//00/7YYY  Putchase Onter                                                                                    |  |  |
| Cancel                                                                                                    |  |  |

To perform a search, enter your search criteria and click to continue or to stop the search.

**Helpful Hint:** You must make sure to enter the correct date range when searching for a specific purchase order, otherwise you will not get results.

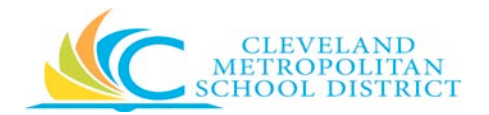

Below is an example of the search criteria for PO 10009560. Please note the date fields have been populated with a date range that coincides with the purchase order date.

| Q Search                                                                  |                               | Ç | P | 0 |
|---------------------------------------------------------------------------|-------------------------------|---|---|---|
| Find Purchas                                                              | e Orders for Supplier Contact |   |   |   |
| Document Date On or After<br>Document Date On or Defore<br>Purchase Oxfer | 02/01/2018                    |   |   |   |

Following is the result. Click the PO number (in blue) to see the details.

| Q Search          |               |        | 🖗 🔮 🗅      |
|-------------------|---------------|--------|------------|
| ← Purchase Orders |               |        | 0 6        |
| Tan               |               |        | @ ∓00 @ .' |
| Purchase Order    | Document Date | Status | Amount     |
| R010005660        | 02/02/2016    | issued | 625.44 ×   |
| 1                 |               |        | •          |

Following is a sample of the report you will see. You can scroll up and down (right side of the report) or left and right (bottom of the report) to view the full report. You can also export to Excel.

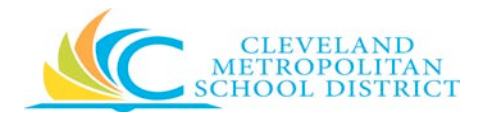

| View P           | urcha     | se Order                                   |                   |                   |                    |                                 |                                        |                            |           |         | 01 🔁                   |
|------------------|-----------|--------------------------------------------|-------------------|-------------------|--------------------|---------------------------------|----------------------------------------|----------------------------|-----------|---------|------------------------|
| Putchase Order   | P0-100095 | 60 PO Number PO-10009560                   | 2                 |                   |                    |                                 |                                        |                            |           |         |                        |
| 🗸 Summ           | nary      |                                            |                   |                   |                    | <ul> <li>Contact Inf</li> </ul> | formation                              |                            |           |         |                        |
| Company          | Cleveland | Metropolitan School District               |                   |                   |                    | Issue Option                    | XXVL Auto                              |                            |           |         |                        |
| Document Date    | 02/02/20  | 18                                         |                   |                   |                    | Buyer                           | Lyncoly# Parks (501389)                |                            |           |         |                        |
| Supplier         | Office De | pot + Acct. 10798088                       |                   |                   |                    | Buyer Email                     | 🔄 Lyncolya Parka @cievelandmetroschool | a org                      |           |         |                        |
| Payment Terms    | Net 30    |                                            |                   |                   |                    | Bill-To Contact                 | Lyncolye Parks (501389)                |                            |           |         |                        |
| Due Date         | (((1)))   |                                            |                   |                   |                    | Bill-To Contact Detail          | Lyncolys Parks (501289)                |                            |           |         |                        |
| Currency         | 050       |                                            |                   |                   |                    | Bill-To Contact Email           | 🗄 Lancoiya Parkağıclevelandmetroachool | a org                      |           |         |                        |
| Total Amount     | 675.44    |                                            |                   |                   |                    | Billing Address                 | 0 1111 Superior Avenue E               |                            |           |         |                        |
| Requisition Type | Regular   |                                            |                   |                   |                    | Ship-To Contact                 | Elizabeth Williamson (422881)          |                            |           |         |                        |
|                  |           |                                            |                   |                   |                    | Ship-To Cornact Detail          | Elizabeth Williamson (422881)          |                            |           |         |                        |
|                  |           |                                            |                   |                   |                    | Ship-To Contact Email           | E Elzabeth williamson@cievelandmetvos  | chools org-                |           |         |                        |
|                  |           |                                            |                   |                   |                    | Shipping Address                | 9 9300 Duncy Avenue Cleveland OH 441   | Of Deced States of America |           |         |                        |
| Items 31 Items   |           |                                            |                   |                   |                    | 1                               |                                        |                            |           |         | ោ⊽សកែខ                 |
| Ganda            |           |                                            | Consilier         |                   |                    |                                 |                                        |                            |           |         |                        |
| Order<br>Line    | Line      | tem and Category                           | hem<br>Identifier | Tas               | Tas Recoverability | Quantity                        | Cost                                   | Delivery                   | Retention | Prepaid | Ship-To Addre          |
| Q                | 1         | llen.                                      | 416161            | Tax Applicability |                    | Ordered                         | Unit of Measure                        | Due Date                   |           |         | 9300 Qum *             |
|                  |           |                                            |                   |                   |                    | 1                               | Each                                   | 1004700                    |           |         | America                |
|                  |           | item Description                           |                   | Tax Code          |                    | Received                        | Unit Cost                              | Ledu Fore                  |           |         |                        |
|                  |           | Cuisinart PrecisionChef Bowl Digital       |                   | in case           |                    |                                 | 36.39                                  |                            |           |         |                        |
|                  |           | Machen scele.                              |                   |                   |                    | Invoiced                        | Extended Amount                        |                            |           |         |                        |
|                  |           | Spend Category<br>S11SC Classroom Supplies |                   |                   |                    |                                 | 26:39                                  |                            |           |         |                        |
| Q.               | 1         | Item                                       | 853197            | Tax Adelicability |                    | Ordered                         | Unit of Measure                        | Due Date                   |           |         | 0 9300 Quin            |
|                  |           |                                            |                   |                   |                    | 2                               | Each                                   |                            |           |         | QH 44105 UN<br>America |
|                  |           |                                            |                   |                   |                    | Berginst                        |                                        | Lead Time                  |           |         |                        |

#### **Uninvoiced POs**

This feature allows you to view partially invoiced POs and uninvoiced POs while providing the uninvoiced amount. Clicking on any of the blue text allows you to: view details, export to Excel, or export to a PDF.

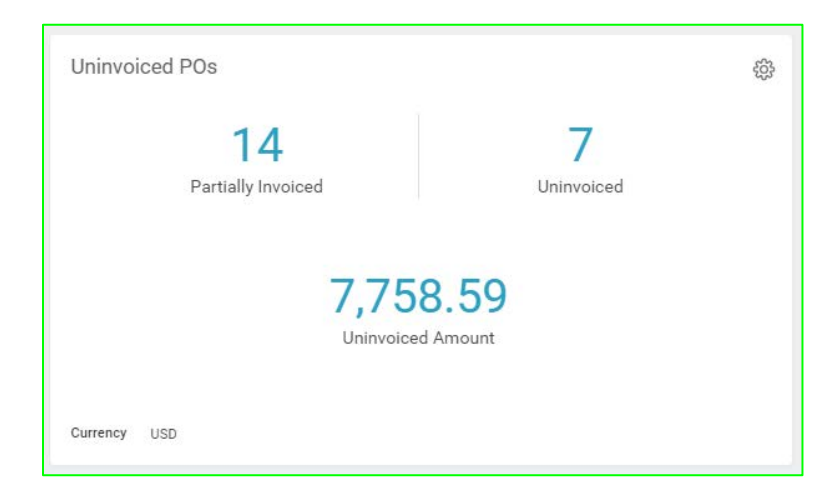

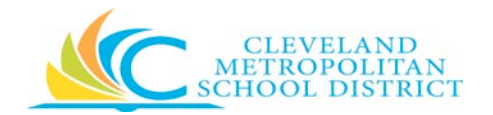

To illustrate this functionality, we will use the **Partially Invoiced** field. The example below shows the menu options for Uninvoiced Amount and the resulting reports that are generated.

| Uninvoiced POs                                                    | ŝ |
|-------------------------------------------------------------------|---|
| Partially Invoi<br>Export to Excel (All Columns)<br>Export to PDF |   |
| 7,758.59<br>Uninvoiced Amount                                     |   |
| Currency USD                                                      |   |

**Helpful Hint:** While the menu options are different (View Details, Export to Excel, Export to a PDF) for Partially Invoiced, the resulting reports will return the same information (PO#, document date, status, uninvoiced amount, and currency).

#### Sample Results: View Details

As shown in the upper right corner of the following report, tools are available to allow you to customize the report to fit your needs. Options include print, export to excel, filter, and create graphs.

#### View Details

To view the details, click any of the blue fields as shown above to pull up the menu. Click View Details on the menu to display the detailed report (see example on the next page).

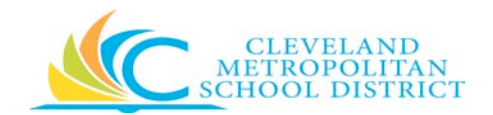

| 4 items        |                           |        |                      |         |
|----------------|---------------------------|--------|----------------------|---------|
| Purchase Order | Document Date             | Status | Uninvoiced Amount Cu | urrency |
| PO-0524094     | 05/10/2017                | Issued | 36.99                | USD     |
| PO-0524759     | 05/16/2017                | Issued | 29.98                | USD     |
| P0-0525142     | 05/18/2017                | issued | 559.94               | USD     |
| PO-0525153     | 05/18/2017                | Issued | 72.15                | USD     |
| P0-0526126     | 05/25/2017                | Issued | 2,212.19             | USD     |
| P0-0526342     | 05/26/2017                | Issued | 614.70               | USD     |
| PO-0527988     | 05/31/2017                | Issued | 1,799.90             | USD     |
| PO-10001647    | 08/16/2017                | Issued | 20.99                | USD     |
| P0-10002020    | 08/24/2017                | Issued | 35.96                | USD     |
| PO-10005646    | 11/02/2017                | Issued | 13.74                | USD     |
| P0-10006050    | 1006050 11/13/2017 Issued |        | 126.30               | USD     |
| P0-10007939    | 12/21/2017                | Issued | 271.00               | USD     |
| PO-10009064    | 01/25/2018                | Issued | 23.29                | USD     |
| PO-10009393    | 01/31/2018                | Issued | 396.61               | USD     |

#### Export to Excel

To export a file to Excel, click the icon in the upper right corner of the data table (see above) or click Export to Excel (All Columns) as shown on the previous page. The Excel file will appear in the bottom left corner of the screen. Double click the file to open it.

#### Sample Results: Export to Excel

If you want to edit the Excel file, click Enable Editing once the file has downloaded. See example on the next page.

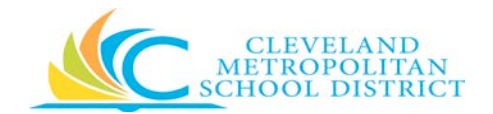

|          | ÷   | 5-0                          |                                    |                                    | Details_View (                      | 1) [Protected View] - Excel |
|----------|-----|------------------------------|------------------------------------|------------------------------------|-------------------------------------|-----------------------------|
| File     |     | Home Insert Page La          | yout Formulas Data R               | eview View Templates               | ${ig Q}$ Tell me what you want to d | lo                          |
| Û        | PRO | DTECTED VIEW Be careful—file | es from the Internet can contain v | iruses. Unless you need to edit, i | t's safer to stay in Protected View | . Enable Editing            |
| B32      |     | • I X V                      | fx                                 |                                    |                                     |                             |
|          |     | A                            | В                                  | С                                  | D                                   | E                           |
| <i>»</i> | 1   | Purchase Order               | Document Date                      | Status                             | Uninvoiced Amount                   | Currency                    |
|          | 2   | PO-0524094                   | 5/10/2017                          | Issued                             | 36.99                               | USD                         |
| ates     | 3   | PO-0524759                   | 5/16/2017                          | Issued                             | 29.98                               | USD                         |
| d        | 4   | PO-0525142                   | 5/18/2017                          | Issued                             | 559.94                              | USD                         |
| Ter      | 5   | PO-0525153                   | 5/18/2017                          | Issued                             | 72.15                               | USD                         |
| S        | 6   | PO-0526126                   | 5/25/2017                          | Issued                             | 2,212.19                            | USD                         |
| §        | 7   | PO-0526342                   | 5/26/2017                          | Issued                             | 614.70                              | USD                         |
| ā        | 8   | PO-0527988                   | 5/31/2017                          | Issued                             | 1,799.90                            | USD                         |
| ۹        | 9   | PO-10001647                  | 8/16/2017                          | Issued                             | 20.99                               | USD                         |
| es       | 10  | PO-10002020                  | 8/24/2017                          | Issued                             | 35.96                               | USD                         |
| plat     | 11  | PO-10005646                  | 11/2/2017                          | Issued                             | 13.74                               | USD                         |
| e B      | 12  | PO-10006050                  | 11/13/2017                         | Issued                             | 126.30                              | USD                         |
| н<br>Ч   | 13  | PO-10007939                  | 12/21/2017                         | Issued                             | 271.00                              | USD                         |
| carc     | 14  | PO-10009064                  | 1/25/2018                          | Issued                             | 23.29                               | USD                         |
| Š        | 15  | PO-10009393                  | 1/31/2018                          | Issued                             | 396.61                              | USD                         |

## Export to PDF

If you prefer to export the Partially Invoiced POs to a PDF file, choose the Export to PDF option.

| Uninvoiced POs                                                    | දිටු |
|-------------------------------------------------------------------|------|
| Partially Invoi<br>Export to Excel (All Columns)<br>Export to PDF |      |
| 7,758.59<br>Uninvoiced Amount                                     |      |
| Currency USD                                                      |      |

The resulting PDF report is shown on the next page.

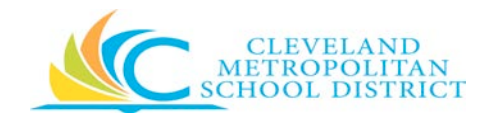

#### Sample Results: Export to PDF

|                | Deta          | 10:48 AM<br>06/20/2018<br>Page 1 of 1 |                   |          |
|----------------|---------------|---------------------------------------|-------------------|----------|
| Purchase Order | Document Date | Status                                | Uninvoiced Amount | Currency |
| PO-0524094     | 05/10/2017    | Issued                                | 36.99             | USD      |
| PO-0524759     | 05/16/2017    | Issued                                | 29.98             | USD      |
| PO-0525142     | 05/18/2017    | Issued                                | 559.94            | USD      |
| PO-0525153     | 05/18/2017    | Issued                                | 72.15             | USD      |
| PO-0526126     | 05/25/2017    | Issued                                | 2,212.19          | USD      |
| PO-0526342     | 05/26/2017    | Issued                                | 614.70            | USD      |
| PO-0527988     | 05/31/2017    | Issued                                | 1,799.90          | USD      |
| PO-10001647    | 08/16/2017    | Issued                                | 20.99             | USD      |
| PO-10002020    | 08/24/2017    | Issued                                | 35.96             | USD      |
| PO-10005646    | 11/02/2017    | Issued                                | 13.74             | USD      |
| PO-10006050    | 11/13/2017    | Issued                                | 126.30            | USD      |
| PO-10007939    | 12/21/2017    | Issued                                | 271.00            | USD      |
| PO-10009064    | 01/25/2018    | Issued                                | 23.29             | USD      |
| PO-10009393    | 01/31/2018    | Issued                                | 396.61            | USD      |

**Helpful Hint:** The View Details, Export to Excel and Export to PDF menu options shown below for Partially Invoiced, can also be used to display additional information for Uninvoiced and Uninvoiced Amount.

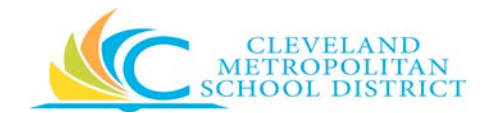

| Uninvoiced PUs        |                                                                       |                | 55 |
|-----------------------|-----------------------------------------------------------------------|----------------|----|
| 14<br>Partially Invoi | <u>View Details</u><br>Export to Excel (All Columns)<br>Export to PDF | 7<br>ninvoiced |    |
|                       | 7,758.59<br>Uninvoiced Amount                                         |                |    |
| Currency USD          |                                                                       |                |    |

#### **Purchase Orders**

The Purchase Order option allows you to search for purchase orders by PO number and date. To activate the search, click **Find Purchase Orders**.

You will see the search criteria screen below. You can search by date range or by PO number.

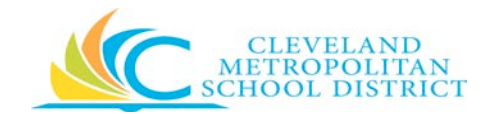

| V Q. Search                                                                                        | Ç 🖻 🥥 |
|----------------------------------------------------------------------------------------------------|-------|
| Find Purchase Orders for Supplier Contact                                                          |       |
| Document Date On or After     05 / 20 / 20 / 8       Document Date On or Betwee     MM / D0 / YYYY |       |
| Partaer Dier<br>Cancel                                                                             |       |

**Helpful Hint:** If you search by PO number, be sure to enter a valid date range. If the date range does not coincide with the date of the PO, your search by PO will fail.

#### Search by Date Range

To search by date, enter the dates for purchase orders you'd like to see. In the example below we used the following dates.

| Document Date On or After  | 02/01/2018 🛱 |
|----------------------------|--------------|
| Document Date On or Before | 02/09/2018 🖬 |

| Q Search                                    | Ŷ | ł | 0 |
|---------------------------------------------|---|---|---|
| Find Purchase Orders for Supplier Contact   |   |   |   |
| Document Date Din or After 02 / 01 / 2018 🛱 |   |   |   |
| Document Date On or Before 02//09/2018 💼    |   |   |   |
| Purchase Order                              |   |   |   |
| OK Canoel                                   |   |   |   |

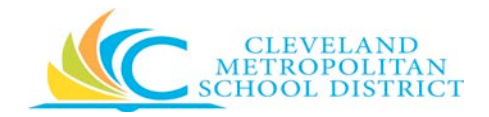

Click continue or to stop the search. Clicking returned the results below. We see two POs that were issued within the specified period.

| Q Search          |               |         | 🖓 🖻 🔷     |
|-------------------|---------------|---------|-----------|
| ← Purchase Orders |               |         | 0 8       |
| 2 tens            |               |         | 데 흐에 면 ru |
| Purchase Order    | Document Date | Status  | Amount    |
| PO-10009697       | 02/06/2018    | lissued | 160.43    |
| P0-10009651       | 02/05/2018    | Issued  | 602.15    |
| (                 |               |         | þ         |

To view the purchase order details, click the Po number. We clicked the first PO on the list to generate the report below.

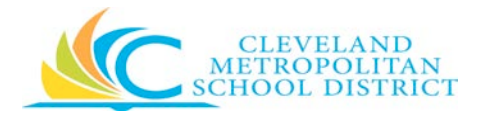

| View Pu                | urchase      | e Order                                                                                                    |                               |                    |                                                |                                                                           |                          |                           |                   |         |                                                                    | Į                      | 16    |
|------------------------|--------------|----------------------------------------------------------------------------------------------------|-------------------------------|--------------------|------------------------------------------------|---------------------------------------------------------------------------|--------------------------|---------------------------|-------------------|---------|--------------------------------------------------------------------|------------------------|-------|
| Purchase Order         | PO-10009697  | PO Number PO-10009697                                                                                                    |                               |                    |                                                |                                                                           |                          |                           |                   |         |                                                                    |                        |       |
| ✓ Summ                 | ary          |                                                                                                    |                               |                    |                                                | · Contact Info                                                            | ormation                 |                           |                   |         |                                                                    |                        |       |
| Concary                | Caulant Us   | generalizas Solunai Algenice                                                                                                    |                               |                    |                                                | lotue Ontion                                                              | Dier                     |                           |                   |         |                                                                    |                        |       |
| Document Date          | 02/06/2018   |                                                                                                    |                               |                    |                                                | Barr                                                                      | Rancaka Trankia (200740) |                           |                   |         |                                                                    |                        |       |
| Supplier               | Staples Cont | tract & Commercial Customer (d. 1065550                                                                                                    | DET                           |                    |                                                | Buyer Email                                                               | Ronishattembleßgiew      | elandmetroschools pro     |                   |         |                                                                    |                        |       |
| Payment larms          | Net 30       |                                                                                                    |                               |                    |                                                | Bill-To Context                                                           | Rovisha Trambia (200350) |                           |                   |         |                                                                    |                        |       |
| Due Date               | (ampty)      |                                                                                                    |                               |                    |                                                | Bill-To Contact Detail                                                    | Ronisha Tremble (499059) |                           |                   |         |                                                                    |                        |       |
| Currency               | USD          |                                                                                                    |                               |                    |                                                | Bil-In Contact Estal                                                      | 1. Ronisha tramble@class | elandmetroschools.org     |                   |         |                                                                    |                        |       |
| Total Amount           | 160.43       |                                                                                                    |                               |                    |                                                | Billing Address                                                           | 1111 Superior Avenue 1   | t i                       |                   |         |                                                                    |                        |       |
| Requisition Type       | Həqilər      |                                                                                                    |                               |                    |                                                | Ship-To Contact                                                           | Honsha Tremble (199359)  |                           |                   |         |                                                                    |                        |       |
|                        |              |                                                                                                    |                               |                    |                                                | Ship-To Contact Detail                                                    | Rorisha Tremble (499359) | i.                        |                   |         |                                                                    |                        |       |
|                        |              |                                                                                                    |                               |                    |                                                | Ship-To Contact Email                                                     | B Ronisha tremble@clev   | elandmetroschoola.org     |                   |         |                                                                    |                        |       |
|                        |              |                                                                                                    |                               |                    |                                                | Shipping Address                                                          | P 5100 Bubbleh Avenue    | Cleveland OH 44144 United | States of America |         |                                                                    |                        |       |
| 2010 C                 |              |                                                                                                    |                               |                    |                                                |                                                                           |                          |                           |                   |         |                                                                    | Di - 4                 | = 1   |
| RCTG I term            |              |                                                                                                    |                               |                    |                                                |                                                                           |                          |                           |                   | 1       | 11                                                                 | 638 ÷ 00               | 10 L. |
| Geods<br>Order<br>Line | Live it      | tern and Calegory                                                                                                    | Tas                           | Tax Recoverability | Quantity                                       | Cest                                                                      | Deli                     | inali                     | Retention         | Prepaid | Ship-To Address                                                    | Ship-To Contact        |       |
| d                      |              | tem<br>tem Decription<br>form CS10015 Communication<br>watch<br>Daplies from # NUTRC2000<br>VFR Inter + CS1000 USB<br>Speed Congony<br>11220 Office Supplee                                                             | Tex Aquituability<br>Tax Code |                    | Ordenel<br>2<br>Received<br>0<br>involved<br>0 | Unit of Messure<br>Each<br>Unit Cast<br>25.29<br>Extended Amount<br>53.59 | Dur                      | e Dute<br>1d Time         |                   |         | Vitt Reddyk Auma Clauland<br>Ok 21 Li United Dates et<br>Amerika   | Romita Taentia (20155) |       |
| đ                      | 2            | tem<br>Man Deuclytion<br>Maai 19 - 100 Brans Dynamic Oper Ju<br>Onder Hendlahmer, Back (19031)<br>Stellsten HDD, 190310<br>Deuceme Inter HDD, 190310<br>Deuceme Inter HDD, 190310<br>Genet Canagery<br>1904 Of Canagery | Tax Applicability<br>Tex Code |                    | Defend<br>13<br>Received<br>0<br>Inviced       | Unit of Macoure<br>Each<br>Unit Cost<br>6/79<br>Enherded Amount<br>101.65 | Der                      | e Date                    |                   |         | 9100 Doddub Avenue Claviend<br>Or 4114 United States of<br>America | Ronaha Tembis (49035)  |       |

#### Search by Purchase Order

To reiterate, a search by purchase order requires both the purchase order number <u>and</u> a valid date range. If you choose a purchase order that was issued before or after the date range you enter, the search will not return valid results. Following are three search examples and the results.

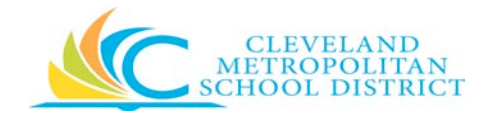

#### Search by Purchase Order Number Only

In this example we use a valid PO number but did not change the default date range.

| Q South                                                                                                    | h 🖗 | 0 |
|----------------------------------------------------------------------------------------------------|-----|---|
| Find Purchase Orders for Supplier Contact                                                                                                |     |   |
| Document Date Choir Alfenti     051/201/2018 ED       Document Date Choir Alfenti     W1/00/YYYY ED       Punchase Order     PO: 0000651 |     |   |

While the PO number was valid, the date range was not (05/20/2018-MM/DD/YYYY). As a result, the purchase order search failed (see below).

| Q Search          |                                  |        | Ç 🗗 🜔       |
|-------------------|----------------------------------|--------|-------------|
| ← Purchase Orders |                                  |        | ₫ 🖶         |
| Otans             |                                  |        | 0i ∓ u ⊟ .' |
| Purchase Order    | Version Document Date<br>No Data | Status | Amount      |

#### Search for a Specific PO within a Specific Date Range

In this example we will perform a search using a valid PO number (PO-10009651) and a valid date range (02/01/2018 - 02/10/2018).

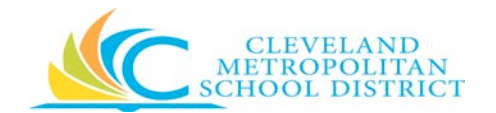

| W Q Seech                                 | <br>Ç 🖻 🗘 |
|-------------------------------------------|-----------|
| Find Purchase Orders for Supplier Contact |           |
| Document Date On ar Affer 201/01/12/18    |           |
| Purdaex Order PO10000101                  |           |
| Carof Carof                               |           |

Because we used a valid search criteria, the purchase order search returned the PO we were looking for (see below).

| Q Seech           |               |        | ǰ 🖻 🔵            |
|-------------------|---------------|--------|------------------|
| ← Purchase Orders |               |        | 0.0              |
| 1 her             |               |        | 0]i ∓ db (1) .'' |
| Purchase Order    | Document Date | Datus  | Amount           |
| PD-10009651       | 02/05/2018    | insued | 602.15 ····      |
| ¢                 |               |        | F                |

Clicking the PO number (in blue) allows us to view the PO details (see below).

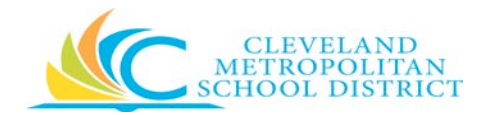

| <b>W</b> Q 544            | à                                              |                                                                                                    |                               |                    |                                                |                                                                             |                   |                             |                        |         |                                                                          | ¢               | ፼ 🔘         |
|---------------------------|------------------------------------------------|----------------------------------------------------------------------------------------------------|-------------------------------|--------------------|------------------------------------------------|-----------------------------------------------------------------------------|-------------------|-----------------------------|------------------------|---------|--------------------------------------------------------------------------|-----------------|-------------|
| View Pu                   | irchas                                         | se Order                                                                                                    |                               |                    |                                                |                                                                             |                   |                             |                        |         |                                                                          |                 | 01 🙃        |
| Purchase Order            | PG-100095                                      | 51 PO Number PO-10008651                                                                                                |                               |                    |                                                |                                                                             |                   |                             |                        |         |                                                                          |                 |             |
| - Summary                 |                                                |                                                                                                    |                               |                    | <ul> <li>Contact Information</li> </ul>        |                                                                             |                   |                             |                        |         |                                                                          |                 |             |
| Company                   | Company Disveland Metropolitan School District |                                                                                                    |                               |                    | Issue Option                                   | Pint                                                                        |                   |                             |                        |         |                                                                          |                 |             |
| Document Date: 02/05/2018 |                                                |                                                                                                    |                               |                    | Buyer                                          | Pauline Reid (49824                                                         | 4                 |                             |                        |         |                                                                          |                 |             |
| Supplier                  | Staples Co                                     | ntract & Commercial Customer Id. 100335                                                                                 | IDET                          |                    |                                                | Buyer Email                                                                 | El Paulmereidãole | evelandmentechools.org      |                        |         |                                                                          |                 |             |
| Payment Terms             | Net 30                                         |                                                                                                    |                               |                    |                                                | Bill To Contact Detail Faultine Reid                                        |                   |                             |                        |         |                                                                          |                 |             |
| Due Date                  | (amply)                                        |                                                                                                    |                               |                    |                                                | Billing Address 0 1111 Euperior Avenue E                                    |                   |                             |                        |         |                                                                          |                 |             |
| Total Amount              | 452.18                                         |                                                                                                    |                               |                    |                                                | Ship To Connect Detail Pauline Red                                          |                   |                             |                        |         |                                                                          |                 |             |
|                           |                                                |                                                                                                    |                               |                    |                                                | andheid yearses                                                             | V 1440 Lahas de A | verue Develant, DH 44114 UK | road states of America |         |                                                                          |                 |             |
| hems Shena                |                                                |                                                                                                    |                               |                    |                                                |                                                                             |                   |                             |                        |         |                                                                          |                 | ₩ IIn II ." |
| Geods<br>Order<br>Line    | Lite                                           | Item and Category                                                                                                    | Ter                           | Tax Recoverability | Quantity                                       | Cost                                                                        |                   | Delivery                    | Retention              | Prepaid | Ship-To Address                                                          | Ship-To Contact |             |
| ٩                         | 1                                              | Nem<br>Description<br>Neme 2012/177<br>Dry anas markers fine black 12 pk<br>Spend Entegory<br>51156: Cleannon Supplee   | Tax Seplicability<br>Tax Code |                    | Colored<br>3<br>Received<br>4<br>Invested<br>8 | Unit of Measure<br>Docen<br>Unit Clast<br>6.99<br>Estembed Ansaurt<br>55.92 |                   | Due Dans<br>Land Time       |                        |         | 14/0 Lakede Annue Cleviand<br>Ow AT Lis United States of<br>America      |                 | Å           |
| Q                         | 2                                              | Nem<br>Teem Description<br>sevent11120<br>Pager Mana Legald pager<br>Taipé<br>Baerd Canegory<br>3113C Cleansoom Supplee | Tas Applicability<br>Tas Code |                    | Ordered<br>2<br>Received<br>2<br>Immpred<br>2  | Unit of Measure<br>Dozen<br>Unit Gest<br>25.95<br>Eftended Amount<br>23.52  |                   | Dur Dan                     |                        |         | 9 1440 Lakestle Avenue Cleveland<br>OH 40114 United States of<br>America |                 |             |

#### Search by Date Range Only

In most cases, date range searches are used for "open" searches. Open searches are used to identify all open purchase orders for a specific period of time. In this case, the date range used for the search will be: 02/01/2018-02/15/2018.

| Q Seach                                    | Ŷ | Ð | 0 |
|--------------------------------------------|---|---|---|
| Find Purchase Orders for Supplier Contact  |   |   |   |
| Document Date On or After 02/01/2018       |   |   |   |
| Document Date On or Before 02./ 157,2018 🗊 |   |   |   |
| Purchase Order                             |   |   |   |
| Of Daniel                                  |   |   |   |

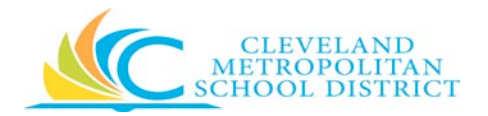

The search by date range (02/01/2018-02/15/2018) returned the results below.

| Q Search          |               |        | 🔑 🖻 🧅                                 |
|-------------------|---------------|--------|---------------------------------------|
| ← Purchase Orders |               |        | 0 8                                   |
| 23ems             |               |        | 0≣ ≅ nh ⊡ r'                          |
| Purchase Order    | Document Date | Status | Amount                                |
| PO-10009697       | 02/06/2018    | Issued | 160.43 🔺                              |
| PG-1009651        | 02/05/2018    | lasued | 602.15                                |
| 4                 |               |        | · · · · · · · · · · · · · · · · · · · |

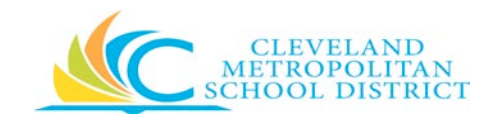

## **Training Notes**

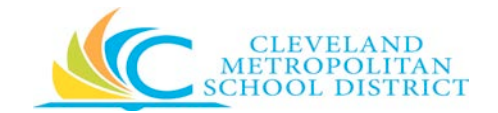

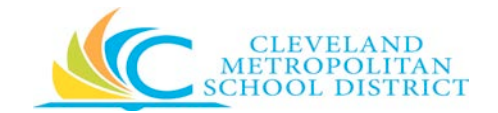

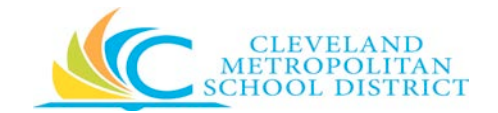